# MyUSI for Advisors

# Accessing Student Information on Banner through MyUSI

Developed by Arlene Fortune

| 🖉 Faculty & Advisors Menu - Windows Internet Explorer                                                                              |           |
|----------------------------------------------------------------------------------------------------|-----------|
| 🚱 🔍 🖉 https://sctssb.usieagles.org:9000/pls/PROD/twbkwbis.P_GenMenu?name=bmenu.P_FacMainMnu 🛛 📲 😚 🗙 Google 🔎 🗸                     |           |
| Elle Edit View Favorites Iools Help                                                                                                |           |
| websh⊙ts •   y Search •   ↑ My Homepage                                                                                            |           |
| 😤 🏟 🔡 🗸 🗭 Welcome to MyUSI 💭 Oracle Application Se ) 🏉 Faculty & Advisor X 💽 John A. Logan Colleg 🛛 🖄 🔹 🔂 👘 🐑 Page 🔹 🔅 Tools 🔹 🛞 😁 |           |
|                                                                                                    | Click on  |
| Personal Information Alumni and Friends Student and Financial Aid Faculty Services Employee                                        |           |
| Search Go RETURN TO MENU SITE MAP HELP EXIT                                                                                        | Term      |
|                                                                                                    | Selection |
| Faculty Services                                                                                                    | and       |
| Chudach Jafannahina Maay                                                                                                    | choose a  |
| Term Selection                                                                                                    | term.     |
| Look Up Classes                                                                                                    |           |
| CRN Selection<br>Faculty Detail Schedule                                                                                           |           |
| Week at a Glance                                                                                                    |           |
| Detail Class List Summary Class List                                                                                               |           |
| Midterm Grades                                                                                                    |           |
| Final Grades Active Assignments                                                                                                    |           |
| Class Schedule                                                                                                    |           |
| Course Catalog Office Hours                                                                                                    |           |
| RELEASE: 7.3                                                                                                    |           |
| Done                                                                                                    |           |
| 🛃 Start 🖉 🧭 💌 🕞 Inbox - Microsoft Out. 🖉 3 Internet Explorer 🗸 🖬 Document I - Microsof 📀 😓 🚱 💶 👂 1:06 PM                           |           |
|                                                                                                    |           |
|                                                                                                    |           |
| Go to Student                                                                                                    |           |
| Information Menu                                                                                                    |           |
| when advising                                                                                                    |           |
| students.                                                                                                    |           |
|                                                                                                    |           |

#### **Student Information**

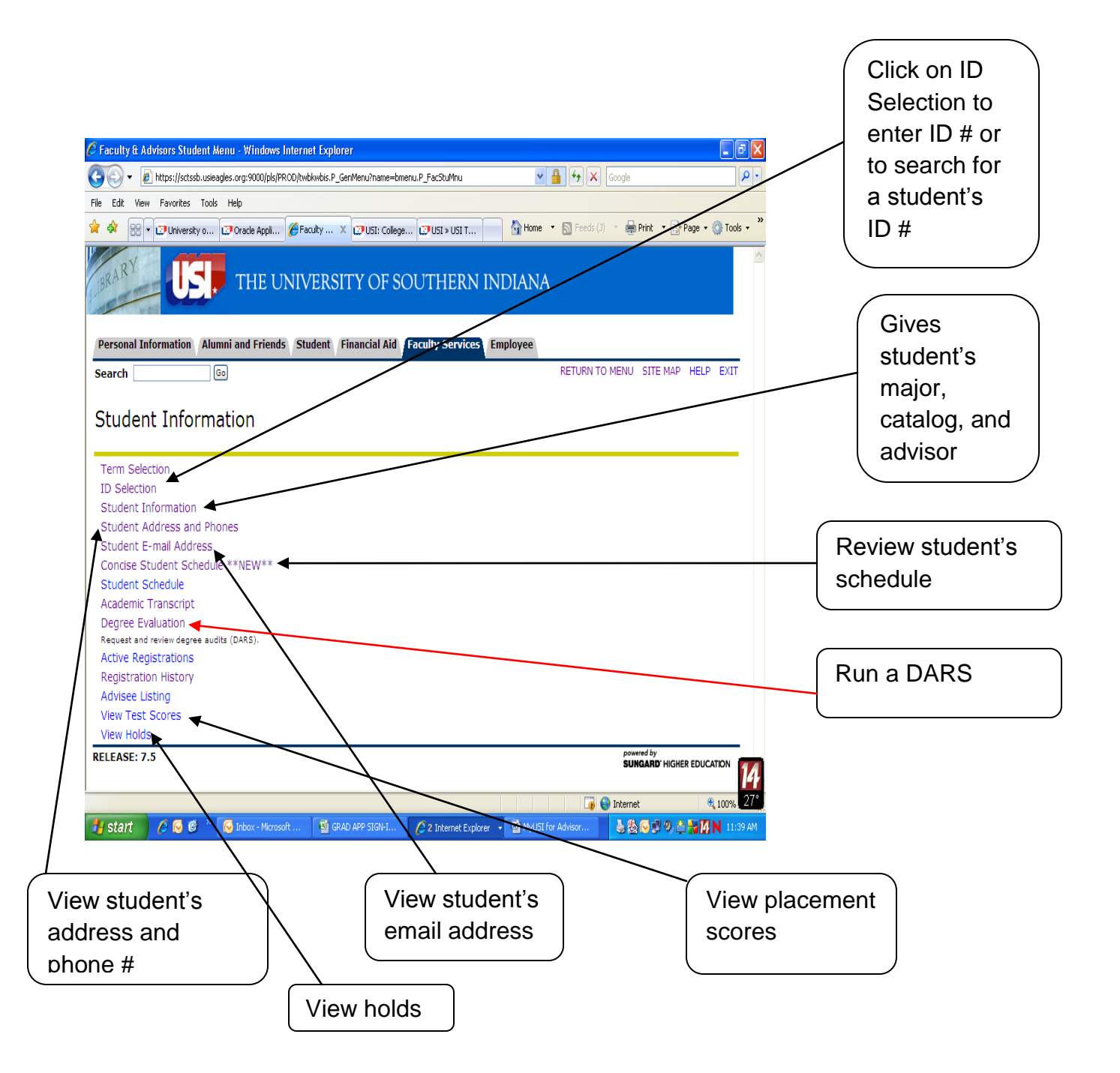

Once the student's ID number is entered, all information on this page is concerning that student. To get new information for another student, the new ID number must be entered.

| 🖉 Faculty & Advisors Student Menu - Windows Internet Explorer 📃 🖻 🔀                                                                 |                          |
|----------------------------------------------------------------------------------------------------|--------------------------|
| 🚱 🕤 🔻 🖉 https://sctssb.usieagles.org:9000/pls/PROD/twbkwbis.P_GerMenu?hame=bmenu.P_FacStuMnu 💌 🔒 🖅 🗶 Google                         |                          |
| File Edit View Favorites Tools Help                                                                                                 |                          |
| 🛊 🎄 🔡 🗸 🖓 University o 🕼 Orade Appli 🌾 Faculty 🗴 🖓 USI: College 🕼 USI > USI T 👘 Home 🔹 🔊 Feeds (J) 🔹 🖶 Print 🔹 🔂 Page 🗸 🍈 Tools 🥌 🎽 |                          |
| THE UNIVERSITY OF SOUTHERN INDIANA                                                                                                  |                          |
| Personal Information Alumni and Friends Student Financial Aid Faculty Services Employee                                             |                          |
| Search 0 RETURN TO MENU SITE MAP HELP EXIT                                                                                          |                          |
| Student Information Term Selection ID Selection Student Information                                                                 | Click on ID<br>Selection |
| Student Address and Phones<br>Student E-mail Address<br>Concise Student Schedule **NEW**<br>Student Schedule                        |                          |
| Academic Transcript<br>Degree Evaluation<br>Request and review degree audits (DARS).<br>Active Registrations                        |                          |
| Registration History<br>Advisee Listing                                                                                             |                          |
| View Test Scores                                                                                                    |                          |
| View Holds                                                                                                    |                          |
| RELEASE: 7.5 powered by SUNGARD' HIGHER EDUCATION                                                                                   |                          |
|                                                                                                    |                          |
| 🚼 Start 🖉 🕫 📽 " 💿 Inbox - Microsoft 🔮 GRAD APP SIGN-IN 🖉 2 Internet Explorer 🔹 🖄 MyUSI for Advisors 🔤 😤 🖓 🔊 🖄 🐒 11:57 AM            |                          |

| 🖉 Student and Advisee ID Selection - Windows Internet Explorer                                                                     |                   |
|----------------------------------------------------------------------------------------------------|-------------------|
| 🚱 🕤 👻 🖹 https://sctssb.usieagles.org:9000/pls/PROD/bwlkoids.P_FacIDSel                                                             |                   |
| Elle       Edit       Yiew       Favorites       Iools       Help         websh@ts                                                 | Type in           |
| 🛠 🛠 🔡 🛪 🗊 University of Souther 🕼 https://inb.usi.edu:9 🖉 Student and Advi 🗙 🗊 USI: College of Libera 👘 🐴 👘 🖓 Page + 🕼 Tools + 🔞 + | student's         |
| Student and Advisee ID Selection                                                                                                   | ID # and<br>enter |
| Q You may enter:                                                                                                    |                   |
| 1. The ID of the Student or Advisee you want to process, or                                                                        |                   |
| 2. Partial names, a student search type, or a combination of both. Then select Submit.                                             |                   |
| Student or Advisee ID:                                                                                                    |                   |
| OR                                                                                                    | Or type in        |
| Student and Advisee Query                                                                                                    | Last Name         |
| Last Name:                                                                                                    | and First         |
| First Name:                                                                                                    | Name,             |
| Search Type: O students                                                                                                    | then press        |
| O Advisees                                                                                                    | Entor or          |
| O Buil     O All                                                                                                    |                   |
|                                                                                                    | CIICK ON          |
| Submit                                                                                                    | Submit.           |
| RELEASE: 7.2                                                                                                    |                   |
| Done 🕢 🖓 🚱 Internet 🔍 100% 🔻                                                                                                    |                   |
| 🛃 Strift 🕴 🖉 🕲 😳 🗑 🚍 🕴 🚱 Inbox - Microsoft Out 📓 GRAD APP SIGN-INS 😕 2 Internet Explorer 🔹 🖉 MyUSI for Advisors 🔇 🛃 11:35 AM       |                   |
|                                                                                                    |                   |
| Leave this on All; do                                                                                                    |                   |
| not narrow your                                                                                                    |                   |
| search.                                                                                                    |                   |

#### **View Student Information**

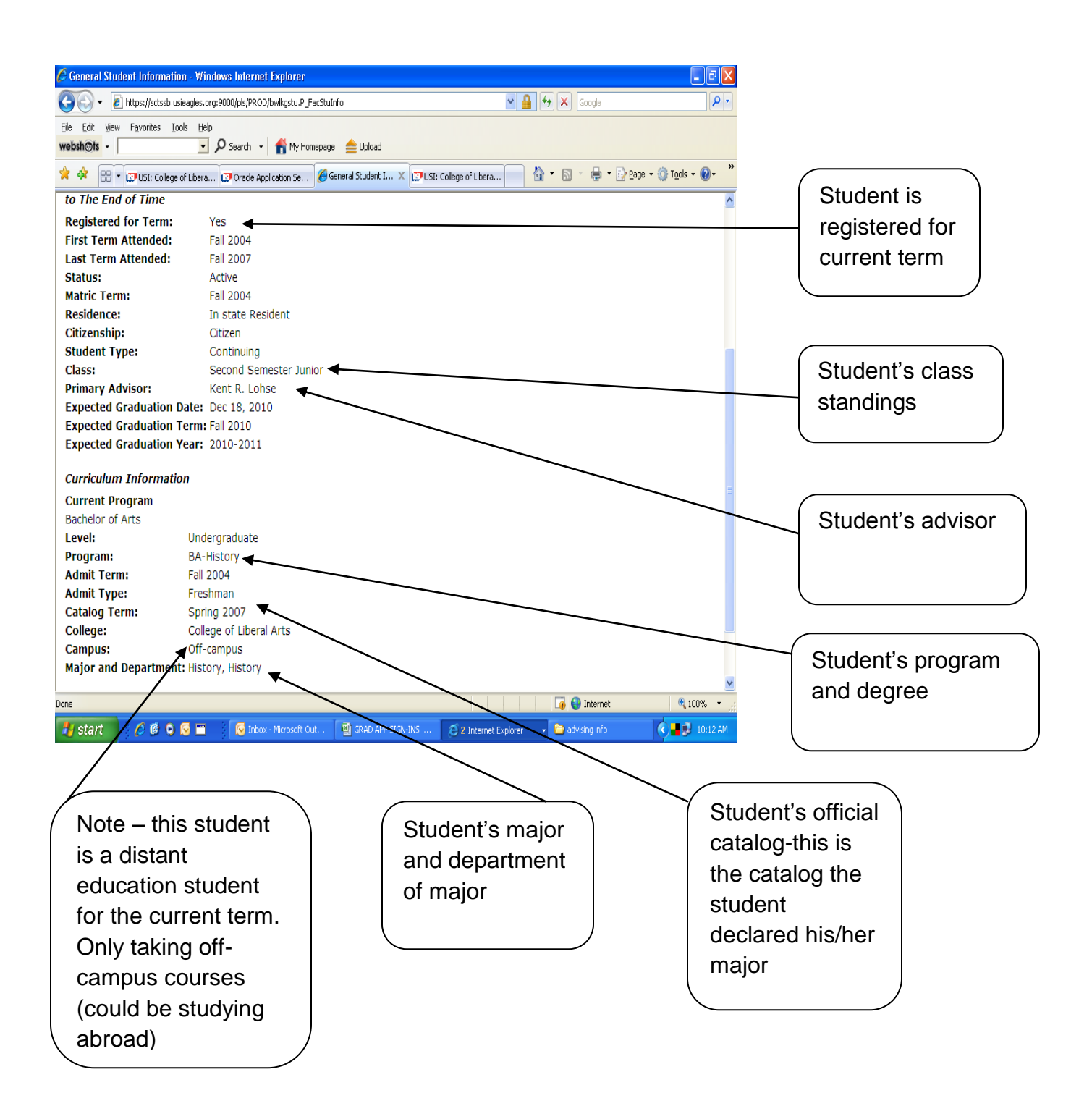

### **View Placement Scores**

| 🖉 Faculty & Advisors Student Menu - Windows Internet Explorer 📃                                                                      |                 |               |
|----------------------------------------------------------------------------------------------------|-----------------|---------------|
| 🚱 🔄 👻 https://sttssb.usieagles.org:9000/pls/PRCD/twbkwbis.P_GerMenu/name=bmenu.P_FacStuMnu 🔽 🔒 🖅 🗙 Google                            | P -             |               |
| Elle Edit View Favorites Tools Help<br>websh@ts - Search - A My Homepage blogad                                                      |                 |               |
| 👷 🎄 😥 🕫 🖓 University of Souther 🗊 https://nb.usi.edu:9 🎉 Faculty & Advisor 🗴 💭 USI: College of Libera 🦳 🏠 🔹 👼 🔹 🔂 Page 🔹 🛞 Tools 🗸 🔞 | )• <sup>»</sup> |               |
|                                                                                                    |                 |               |
| Personal Information Alumni and Friends Student and Financial Aid Faculty Services Employee                                          |                 |               |
| Search [Go] RETURN TO MENU SITE MAP HELP EXIT                                                                                        |                 |               |
| Student Information                                                                                                    |                 |               |
|                                                                                                    |                 |               |
| Term Selection                                                                                                    |                 |               |
| ID Selection                                                                                                    |                 |               |
| Student Information                                                                                                    |                 |               |
| Student Address and Phones                                                                                                    |                 |               |
| Student E-mail Address                                                                                                    |                 |               |
| Student Schedule                                                                                                    |                 |               |
| Academic Transcript                                                                                                    |                 |               |
| Degree Evaluation                                                                                                    |                 | Once an ID    |
| Request and review degree audits (DARS).                                                                                             | _               |               |
| Active Registrations                                                                                                    |                 | number has    |
| Registration History                                                                                                    |                 | been entered  |
| Advisee Lisung                                                                                                    |                 | been entered, |
|                                                                                                    |                 | click on View |
|                                                                                                    | •               |               |
| KELEASE: 7.3 SUNGARD' HIGHER EDUCATION                                                                                               | *               | lest Scores   |
| Done 🛛 🙀 🚱 Internet 🔍 100%                                                                                                    | •               |               |
| 🛃 start 🖉 🖉 🗿 🐼 🚍 😵 Calendar - Mic 😨 Microsoft Exc 🧭 2. Internet E 🔹 advising info 🔤 MyUSI for Ad 🔹 🐼 🖶 🐉 8:0                        | 9 AM            |               |

| 🖉 Test Scores - Windows Internet Explorer                                        |                                  |                                       |          |    |
|----------------------------------------------------------------------------------|----------------------------------|---------------------------------------|----------|----|
| 🚱 🗣 🕖 https://sctssb.usieagles.org:9000/pls/PROD/bwlktest.P_FacDispTest          | <b>v</b>                         | 🔒 😽 🗙 Google                          |          |    |
| Elle Edit View Favorites Iools Help<br>webshosts - P Search - My Homepage _ Uplo | ad                               |                                       |          |    |
| 😭 🏟 😬 🔹 🗊 University of Souther 🕼 https://inb.usi.edu:9 🎉 Test Scores            | X 💟 USI: College of Libera       | 🟠 🔹 🔝 🕤 🖶 🔹 🔂 Page 🕶 🍈 T <u>o</u> ols | • @• »   |    |
| This page lists the test scores for this student if the student is n             | egistered for the selected term. | npi 207 2000 0012                     |          |    |
| Information for                                                                  |                                  |                                       |          |    |
| Test Scores                                                                      |                                  |                                       |          |    |
| Test Description                                                                 | Test Score                       | Date Taken                            |          |    |
| SAT Critical Reading (Verbal)                                                    | 360                              | Nov 01, 2007                          |          |    |
| SAT Critical Reading (Verbal)                                                    | 420                              | Mar 01, 2007                          |          |    |
| SAT Mathematics                                                                  | 600                              | Nov 01, 2007                          |          | )  |
| SAT Mathematics                                                                  | 480                              | Mar 01, 2007                          | LOOK TOP |    |
| SAT Writing                                                                      | 500                              | Nov 01, 2007                          | Placemer | nt |
| SAT Writing                                                                      | 470                              | Mar 01, 2007                          |          |    |
| SAT Essay Subscore                                                               | 08                               | Nov 01, 2007                          | only     |    |
| SAT Essay Subscore                                                               | 07                               | Mar 01, 2007                          |          | ,  |
| SAT MC Subscore                                                                  | <del>49</del>                    | Nov 01, 2007                          |          |    |
| SAT MC Subscore                                                                  | 47                               | Mar 01, 2007                          |          |    |
| English Placement                                                                | 101                              | Feb 20, 2008                          |          |    |
| Exempt from Math Placemnt Test                                                   | 230                              | Feb 20, 2008                          |          |    |
| Reading Optional; not required                                                   | XXXX                             | Feb 20, 2008                          |          |    |
| STEM PLUSS Exempt                                                                | XXXX                             | Feb 29, 2008                          |          |    |
| Return to Previous                                                               |                                  |                                       | _        |    |
| RELEASE: 6.1                                                                     |                                  | powered by<br>SUNGARD' HIGHER EDUCAT  |          |    |
| Done                                                                             |                                  | 🧃 😜 Internet 🔍                        | 100% -   |    |
| 🛃 Start 🖉 🙆 🖸 🔽 🧑 Calendar - Mi 🕞 2 Microsoft                                    | 🔹 🏹 2 Internet 🕞 🗁 advising in   | fo 🛛 🗐 MyUSI for Ad 🔍 🖂 🔂 📕 💈         | 8:14 AM  |    |

This student placed into English 101 and Math 230. The student does not have to take Math 230, this is just the highest level math course the student qualified to register.

| 🧭 Test Scores - Windows Internet Explorer                             |                             |                                         |              |
|-----------------------------------------------------------------------|-----------------------------|-----------------------------------------|--------------|
|                                                                       | ~                           | Google                                  |              |
| Elle Edit View Favorites Iools Help websh@ts                          |                             |                                         |              |
| 😭 🏟 😬 🕶 💭 University of Souther 🞲 https://inb.usi.edu:9 🎉 Test Scores | X 🔝 USI: College of Libera  | 🐴 🔹 🔊 👘 🖶 🔁 Page 🔹 🍈 Tools 🔹            | • **         |
| Information for                                                       |                             |                                         |              |
| Test Description                                                      | Test Score                  | Date Taken                              |              |
| ACT English                                                           | 22                          | Dec 01, 1998                            |              |
| ACT Math                                                              | 22                          | Dec 01, 1998                            |              |
| ACT Reading                                                           | 23                          | Dec 01, 1998                            |              |
| ACT Science Reasoning                                                 | 22                          | Dec 01, 1998                            |              |
| ACT Composite                                                         | 22                          | Dec 01, 1998                            |              |
| Academic Profile - Junior                                             | 454                         | Nov 11, 2003                            |              |
| SAT Critical Reading (Verbal)                                         | 450                         | Jun 01, 1998                            | This student |
| SAT Mathematics                                                       | 430                         | Jun 01, 1998                            |              |
| Elementary Algebra test                                               | 085                         | Aug 23, 2000                            | placed into  |
| College Level Math test                                               | 034                         | Aug 23, 2000                            |              |
| English Placement                                                     | 101 ┥                       | Aug 23, 2000                            | English 101, |
| Writing Test                                                          | 3                           | Aug 23, 2000                            | German 101   |
| German Placement                                                      | 101                         | Aug 23, 2000                            |              |
| Math Placement                                                        | 111                         | Aug 23, 2000                            | and Math     |
| Reading Comprehension Test                                            | 102                         | Aug 23, 2000                            | 111          |
| Reading Optional; not required                                        | XXXX                        | Aug 23, 2000                            |              |
|                                                                       |                             |                                         |              |
| Return to Previous                                                    |                             |                                         |              |
| RELEASE: 6.1                                                          |                             | powered by<br>SUNGARD' HIGHER EDUCATION | N            |
| Done                                                                  |                             | 🚺 🌍 Internet 🛞 10/                      | 1% -         |
|                                                                       |                             |                                         |              |
| Start C C C C C C C C C C C C C C C C C C C                           | 🝸 😕 2 Internet E 👻 🛄 advisi | ng inro 🛛 💾 MyUSI for Ad 🤇 💽 📑 🐉        | 8:43 AM      |

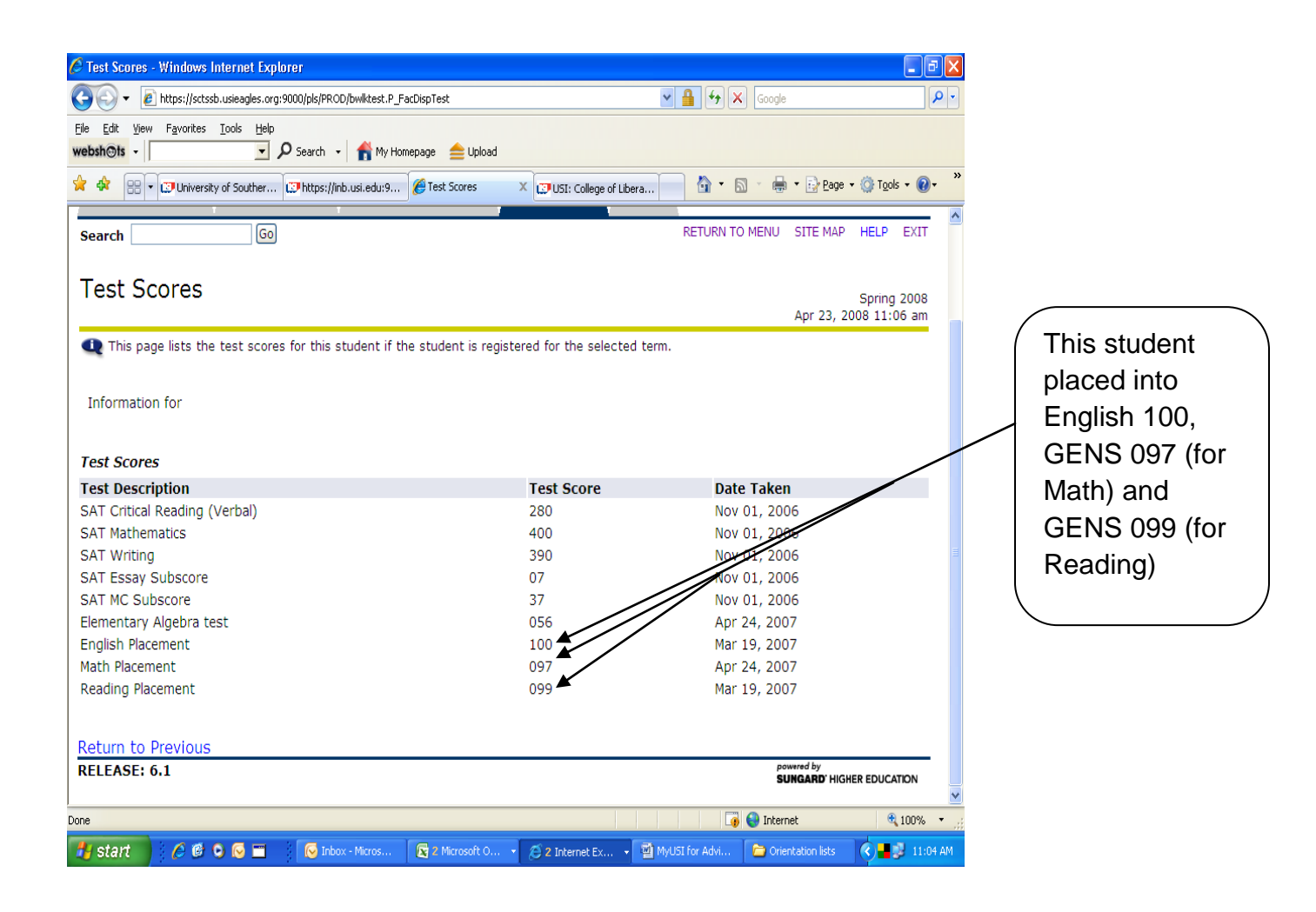

English 100, Intro to Rhet/Comp, must be completed with a C or better in order for this student to take English 101. GENS 097, Algebra Review, with a DP (Developmental Pass) is required for this student to take Math 100, Intermediate Algebra. The student must get a C or better in Math 100 before taking a required Math core course. This student placed into GENS 099, Strategies for College Reading, but at this time is not required to complete the course. When students place into 099, they do not have the reading skills needed to take the intense reading courses, i.e. PSY 201, SOC 121, PHIL 201, HIST 111, just to name a few. They are not ready to go directly into MATH 111(or 108) or ENG 101 or an intensive reading course. All the 090's courses help students to successfully transition into the level needed to take required courses.

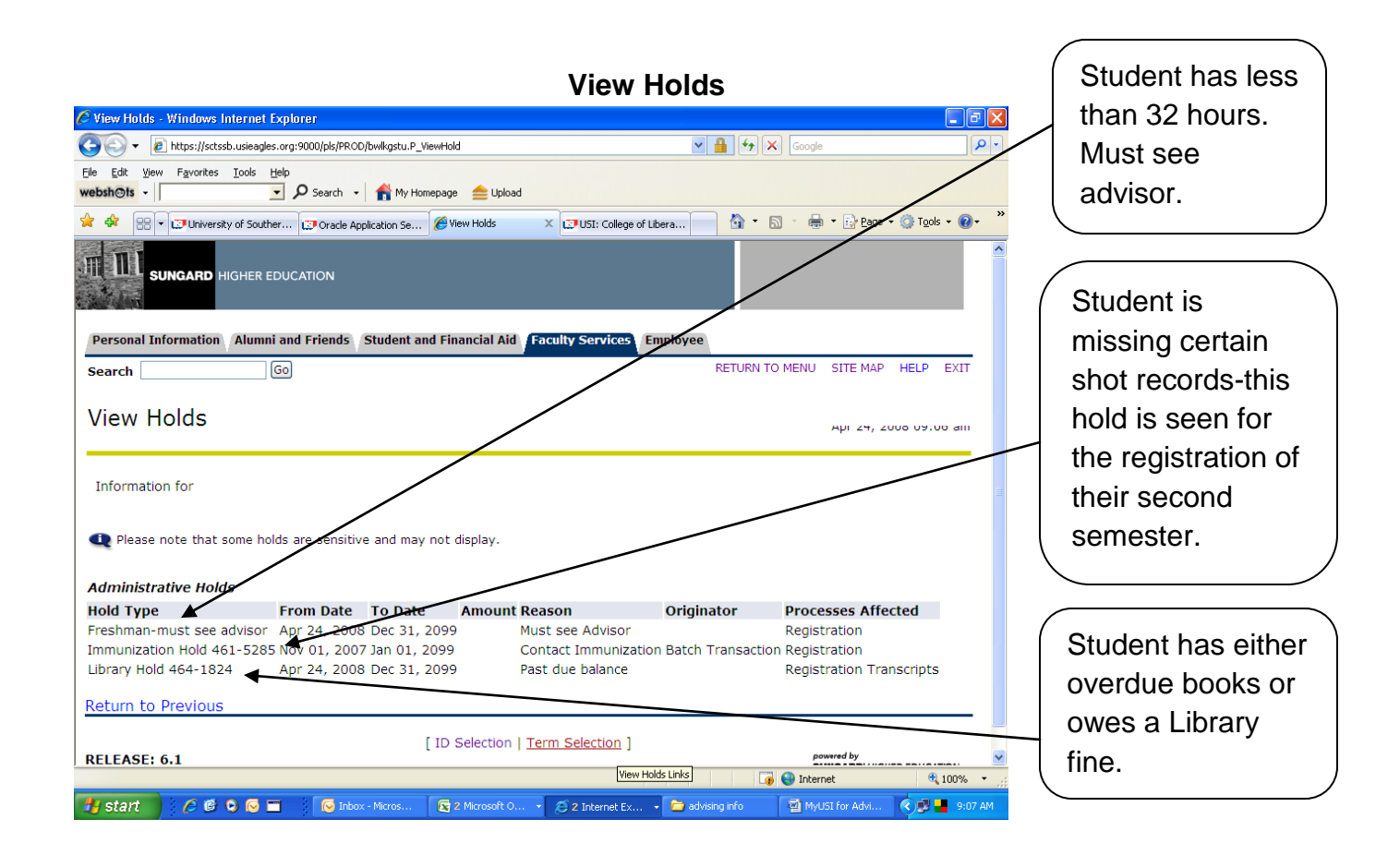

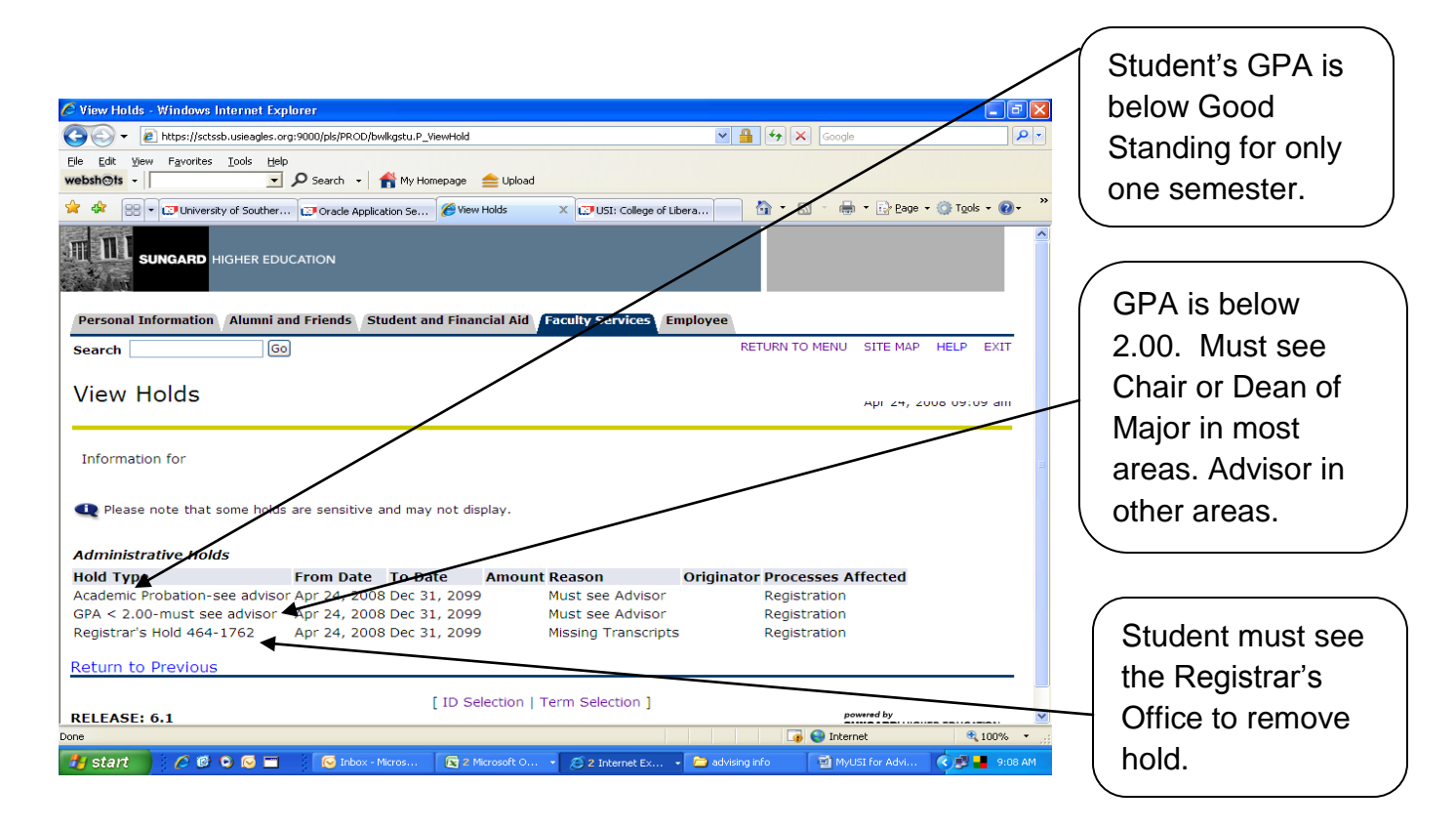

|                                                            |                                |                            |                           |                              | Student        |
|------------------------------------------------------------|--------------------------------|----------------------------|---------------------------|------------------------------|----------------|
| C View Holds - Windows Internet Explorer                   |                                |                            |                           |                              | Sudeni         |
| COO V 🖉 https://sctssb.usieagles.org:9000/pls/F            | PROD/bwlkgstu.P_ViewHold       |                            | Google                    |                              | missed         |
| Eile Edit View Favorites Iools Help<br>websh⊕ts - ↓ Search | 🔹 🕈 My Homepage 🛛 🚖 Upload     |                            |                           |                              | Assessment     |
| 🚖 🚸 🔡 🗸 🙄 University of Souther 💓 Oracli                   | le Application Se 🏉 View Holds | × 🙂 USI: College of Libera | 📄 🟠 🔹 🗟 🔹 🖶 🌚 <u>Page</u> | e • 🎯 T <u>o</u> ols • 🔞 • 👋 | testing.       |
|                                                            |                                |                            |                           |                              | Student        |
| SUNGARD HIGHER EDUCATION                                   |                                |                            |                           |                              | cannot         |
|                                                            |                                |                            |                           |                              | register until |
| Personal Information Alumni and Friend                     | s Student and Financial Aid    | Faculty Services (Employ   | 199                       |                              | the Friday     |
|                                                            |                                |                            |                           |                              | hefere the     |
| Search                                                     |                                | /                          | LETONAL TO MENO OTTE MA   |                              |                |
| View Holds                                                 |                                |                            |                           | 2000.00.21                   | semester       |
|                                                            |                                |                            | Apr 24,                   | 2008 09:21 am                | begins.        |
| Administrative Holds                                       |                                |                            |                           |                              | Advisor        |
| Assmnt Day-see Inst Research Apr 2                         | 4. 2008 Dec 31. 2099           | Missed Assesment Da        | v Registration            | fected                       | besides        |
| Athlete-see athletic advisor Apr 2                         | 4, 2008 Dec 31, 2099           | Must see Athletic Adv      | sor Registration          |                              | Academic       |
| Dean of Students Hold 464-1862 Apr 2                       | 4, 2008 Dec 31, 2099           |                            | Registration              |                              | Advisor.       |
| Return to Previous                                         |                                |                            |                           |                              |                |
| / _                                                        | [ ID Selection ] ]             | Ferm Selection ]           |                           |                              |                |
| View                                                       | Holds Links                    |                            | powered by                |                              |                |
| one                                                        | I.C.                           |                            | 🧔 🤮 Internet              | et 100% • 🛒                  |                |
| 🐉 start 🖉 🖉 📴 🖸 🖸 🖬                                        | Inbox - Micros 🛛 😰 2 Microsoft | 🔹 😂 2 Internet E 🔹 🗁 a     | Ivising info MyUSI for Ad | 9:20 AM                      |                |
|                                                            | <b>\</b>                       |                            |                           |                              |                |
|                                                            | •                              |                            |                           |                              |                |
| ust meet with Barry                                        |                                |                            |                           |                              |                |
| ust meet with Barry<br>honberger-Dean of                   |                                |                            |                           |                              |                |
| ust meet with Barry<br>chonberger-Dean of                  |                                |                            |                           |                              |                |

Holds may only be removed by the department where the hold is originated. All the holds shown affect student Registration status. Past due balances also prevent viewing of transcripts by the student. Students may not have transcripts sent to other institutions if there is a transcript hold on their records.

#### Look up classes and Prerequisite Checking

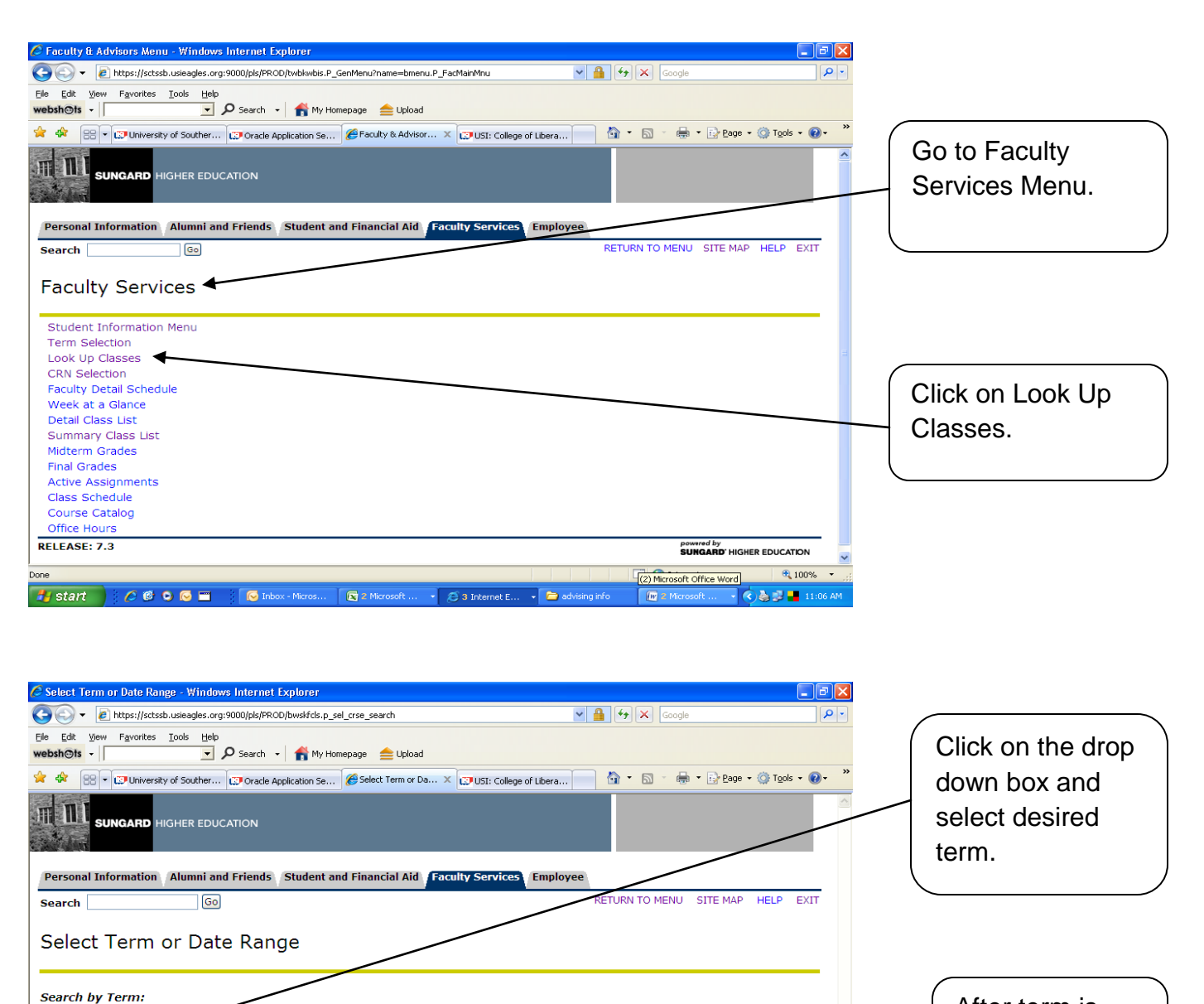

After term is selected, click on submit.

|                |                   |                 |                   | SUNGARD'        | HIGHER EDUCATION |       |
|----------------|-------------------|-----------------|-------------------|-----------------|------------------|-------|
|                |                   |                 |                   |                 |                  |       |
|                |                   |                 |                   | 👍 😜 Internet    | <b>e</b> 100%    | • .:: |
| Inbox - Micros | 🔀 2 Microsoft O 🔸 | 🧭 3 Internet Ex | 🔹 🧀 advising info | 🕢 2 Microsoft O | . 🔹 🔿 🛃 📕 11:0   | B AM  |

powered by

4

¥

Non

Done

Submit Ceset

🏄 start 👘 🤌 🕫 🔍 🐷 🔳 🛛 🚺

RELEASE: 7.3

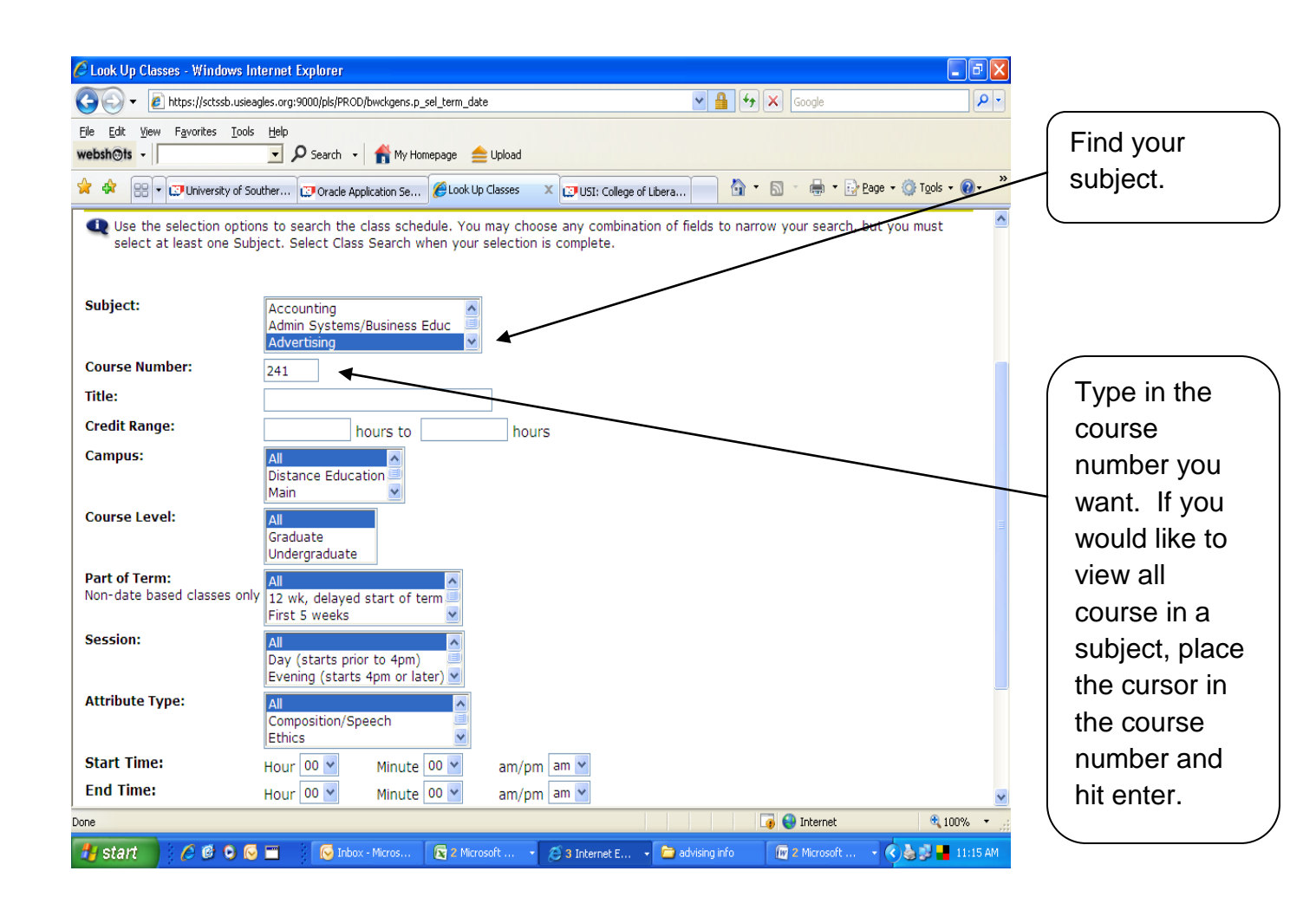

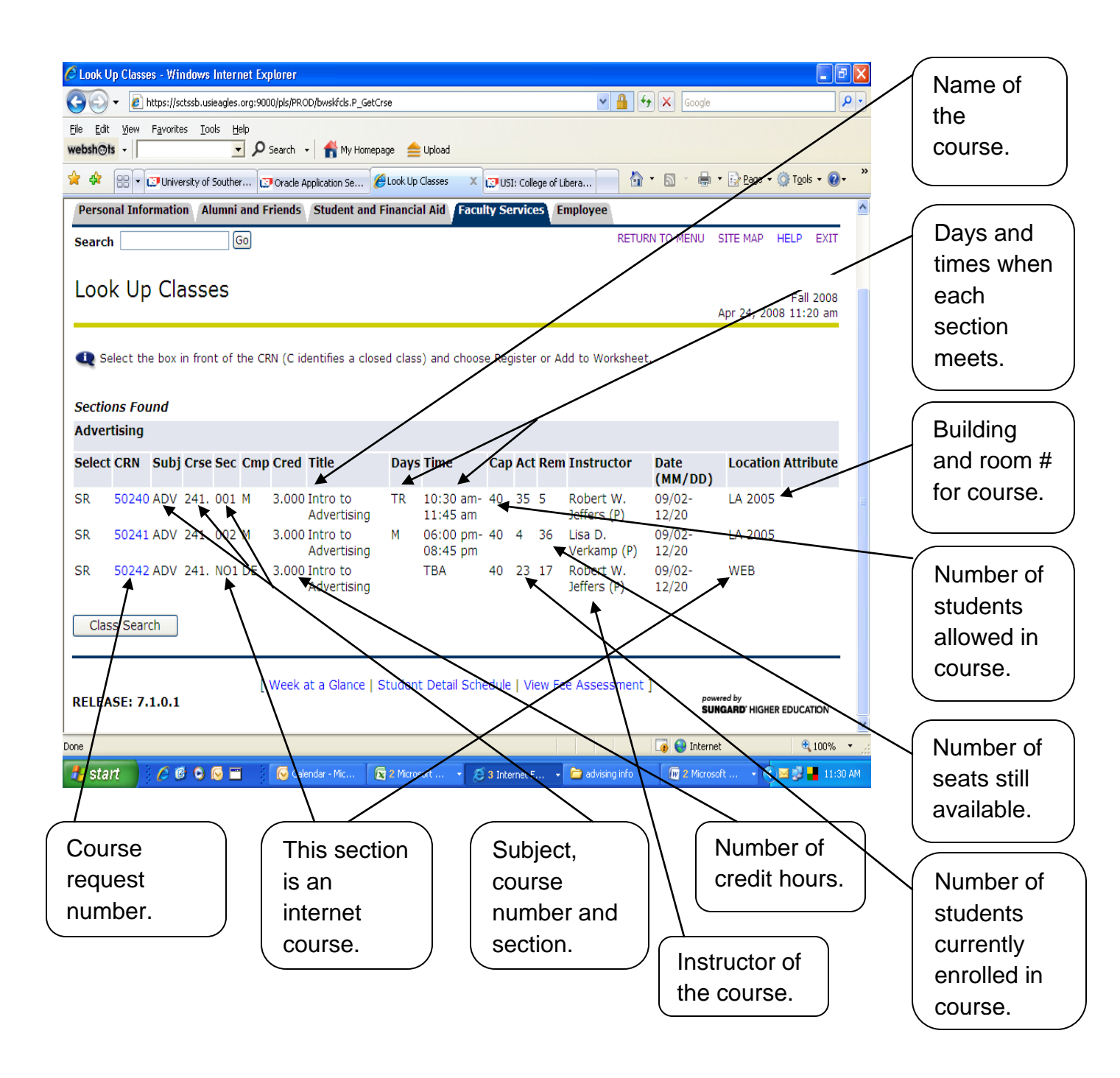

The (P) after the name of the instructor, means the person listed is the primary instructor. Some courses may have more than one instructor, the primary instructor is the one who will have access to enter midterm and final grades.

| Class Schedule Listing - Windows Internet Explorer                                                                                                    | To find prereqs<br>click on the<br>course request |
|----------------------------------------------------------------------------------------------------|---------------------------------------------------|
| webshorts - D Search - T My Homepage Dipload                                                                                                    | » number you will                                 |
| Class Schedule Listing                                                                                                    | get the screen.                                   |
| Sections Found Accounting Princ I - 50640 - ACCT 201 002                                                                                                    | name of the                                       |
| Associated Term: Fall 2008<br>Registration Dates: Mar 27, 2008 to Sep 05, 2008<br>Levels: Undergraduate<br>Attributes: TransferIN<br>Instructors: Philip M Hanley (P)                            | class, as seen at<br>the top of the<br>page.      |
| Main Campus<br>Lecture Schedule Type<br>TR Instructional Method<br>3.000 Credits<br>View Catalog Entry                                                                                           |                                                   |
| Scheduled Meeting Times                                                                                                    |                                                   |
| Type Time     Days Where     Date Range     Schedule Type Instructors       Class 12:00 pm - 12:50 pm MWF Robert D. Orr Center 2025 Sep 02, 2008 - Dec 20, 2008 Lecture     Philip M. Hanley (P) |                                                   |
| Return to Previous New Search                                                                                                    |                                                   |
| RELEASE: 7.2 powerd by SUNGARD HIGHER EDUCATION                                                                                                    | ▼                                                 |
| Done                                                                                                    |                                                   |
| 🛃 Start 👌 🤌 🕲 🐱 👘 🕼 Inbox - Micros 😨 2 Microsoft 🔹 😂 3 Internet E 🔹 🗁 advising info 🔤 MyUSI for Ad 🤇 🔊 📒 1:54 F                                                                                  | M                                                 |

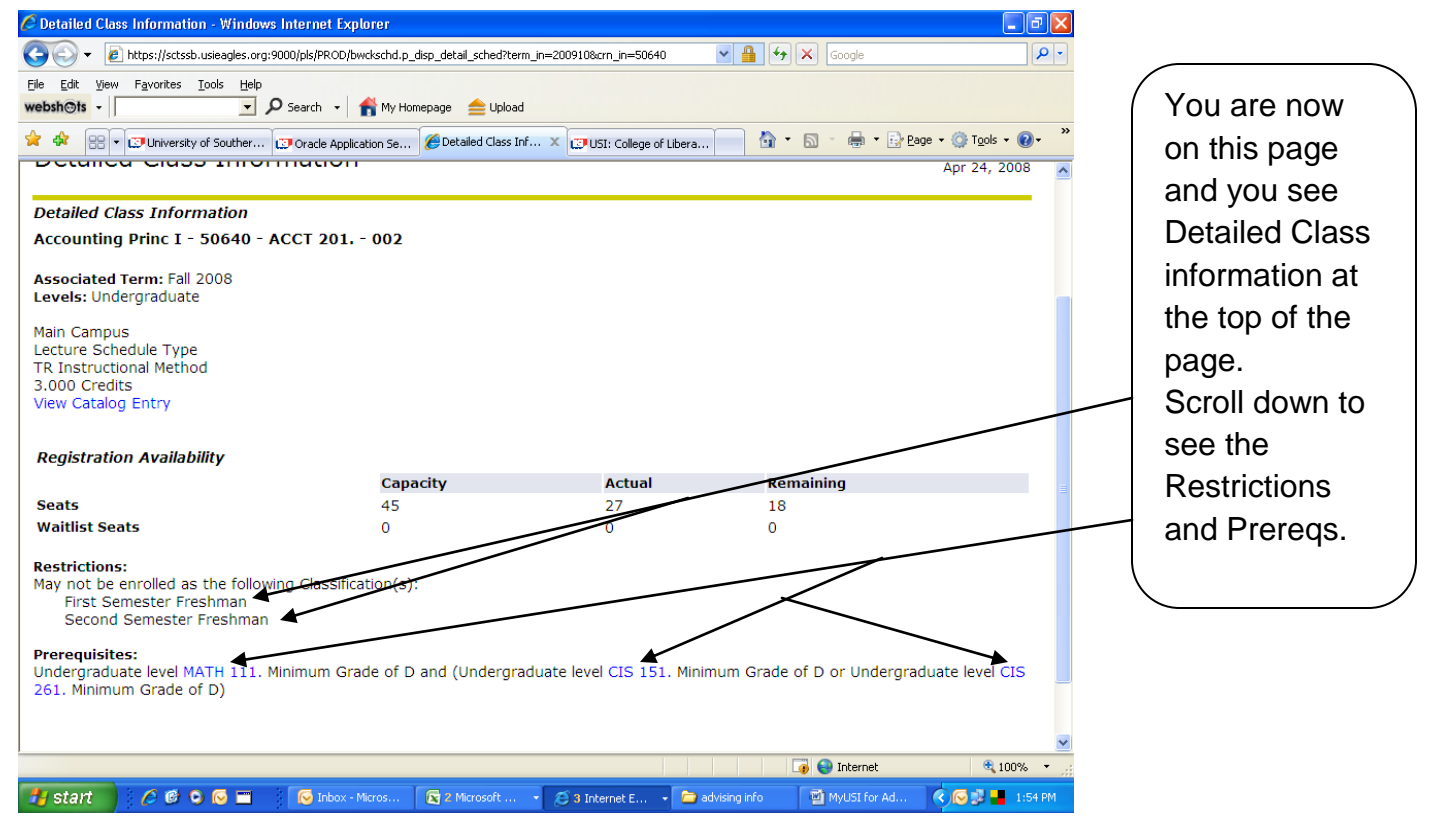

| Class Schedule Listing - Windows Internet Explorer                                                                                                    |                                                                                       |
|----------------------------------------------------------------------------------------------------|---------------------------------------------------------------------------------------|
| 🚱 🖓 🔻 🖉 https://sctssb.usieagles.org:9000/pls/PROD/bwckschd.p_disp_listcrse?term_in=2009108subj_in=PSY8crse_in=303.84 💙 🔒 44 🗙 Google                                                                                                    |                                                                                       |
| Ele Edit View Favorites Iools Help<br>webshots - P Search - A My Homepage = Upload                                                                                                    |                                                                                       |
| 😭 🏘 🔡 🕈 🖾 University of Souther 🕼 Oracle Application Se 🧭 Class Schedule Lis 🗙 🕼 USI: College of Libera 👘 🦓 📩 🐘 🔛 👘 🔹 🔂 👘 👘 Page 🔹 🎯 Tools 🔹 🎯 👻                                                                                                    | Click on the                                                                          |
|                                                                                                    | Click off the                                                                         |
| Search Go SITE MAP HELP EXIT                                                                                                    | name of the                                                                           |
| Class Schedule Listing  Fall 2008 Apr 24, 2008                                                                                                    | course.                                                                               |
| Sections Found<br>Research Methods & Stats I - 50998 - PSY 303, - 001                                                                                                    |                                                                                       |
| Associated Term: Fall 2008<br>Registration Dates: Mar 27, 2008 to Sep 05, 2008<br>Levels: Undergraduate                                                                                                    |                                                                                       |
| Instructors: Kenneth Lynn Carter (P)                                                                                                    |                                                                                       |
| Main Campus<br>Lecture Schedule Type<br>TR Instructional Method<br>3.000 Credits<br>View Catalog Entry                                                                                                    |                                                                                       |
| Scheduled Meeting Times                                                                                                    |                                                                                       |
| Type Time         Days Where         Date Range         Schedule Type Instructors           Class 3:00 nm - 4:15 nm MW         Rice Library 0008 Sen 02, 2008 - Dec 20, 2008 Lecture         Kenneth L, Carter (P)                                                                                                    |                                                                                       |
|                                                                                                    |                                                                                       |
|                                                                                                    |                                                                                       |
|                                                                                                    |                                                                                       |
| Detailed Closs Information - Windows Internet Explorer                                                                                                    | Where there                                                                           |
| CC v D https://sctssb.usleagles.org:9000/pls/PROD/bwckschd.p_dlsp_detail_sched?term_in=200910&crn_in=50998 v A Google                                                                                                    |                                                                                       |
| Elle Edit View Favorites Iools Help<br>websh©ts - P Search - A My Homepage 🚖 Upload                                                                                                    |                                                                                       |
| 🛠 🏟 🔀 • L3 University of Souther 🕼 Oracle Application Se 🖉 Detailed Class Inf 🗙 L3 USI: College of Libera 🎽 🏠 - 🌐 • 🔂 Page • 🍥 Tools • @ • ********************************                                                                                                    | prereqs listed,                                                                       |
| Lecture Schedule Type TR Instructional Method                                                                                                    | there are only 4                                                                      |
| 3.000 Credits<br>View Catalog Entry                                                                                                    | required                                                                              |
| Peristration Availability                                                                                                    |                                                                                       |
| Capacity Actual Remaining                                                                                                    |                                                                                       |
| Seats         15         10         5           Waitlist Seats         0         0         0         0                                                                                                    | 201, PSY 202,                                                                         |
| Base fees (other charges may apply)                                                                                                    | a Math Core                                                                           |
| Level Description Amount Lab Fee - Liberal Arts Fall 35.00                                                                                                    | and an                                                                                |
| Prerequisites:<br>Undergraduate level <u>PSY 20</u> ]. Minimum Grade of <u>D</u> and <u>Undergraduate level <u>PSY 202</u>. Minimum Grade of <u>D</u> and <u>(Undergraduate level MATH 1DB</u>, Minimum Grade of <u>C or <u>Undergraduate level MATH 1DB</u>, Minimum Grade of <u>C or <u>Undergraduate level MATH 1DB</u>, Minimum Grade of <u>C or <u>Undergraduate level MATH 1DB</u>, Minimum Grade of <u>C or <u>Undergraduate level MATH 1DB</u>, Minimum Grade of <u>C or <u>Undergraduate level MATH 1DB</u>, Minimum Grade of <u>C or <u>Undergraduate level MATH 1DB</u>, Minimum Grade of <u>C or <u>Undergraduate level MATH 1DB</u>, Minimum Grade of <u>C or <u>Undergraduate level MATH 202</u>, Minimum Grade of <u>C or <u>Undergraduate level MATH 202</u>, Minimum Grade of <u>C or <u>Undergraduate level MATH 202</u>, Minimum Grade of <u>C or <u>Undergraduate level MATH 202</u>, Minimum Grade of <u>C or <u>Undergraduate level MATH 202</u>, Minimum Grade of <u>C or <u>Undergraduate level MATH 202</u>, Minimum Grade of <u>D or <u>Undergraduate level MATH 202</u>, Minimum Grade of <u>D or <u>Undergraduate level MATH 202</u>, Minimum Grade of <u>D or <u>Undergraduate level MATH 202</u>, Minimum Grade of <u>D or <u>Undergraduate level MATH 202</u>, Minimum Grade of <u>D or <u>Undergraduate level MATH 202</u>, Minimum Grade of <u>D or <u>Undergraduate level PSY 298</u>, Minimum Grade of <u>D or <u>Undergraduate level PSY 298</u>, Minimum Grade of <u>D or <u>Undergraduate level PSY 335</u>, Minimum Grade of <u>D or <u>Undergraduate level PSY 335</u>, Minimum Grade of <u>D or <u>Undergraduate level PSY 335</u>, Minimum Grade of <u>D or <u>Undergraduate level PSY 335</u>, Minimum Grade of <u>D or <u>Undergraduate level PSY 335</u>, Minimum Grade of <u>D or <u>Undergraduate level PSY 335</u>, Minimum Grade of <u>D or <u>Undergraduate level PSY 335</u>, Minimum Grade of <u>D or <u>Undergraduate level PSY 335</u>, Minimum Grade of <u>D or <u>Undergraduate level PSY 335</u>, Minimum Grade of <u>D or <u>Undergraduate level PSY 335</u>, Minimum Grade of <u>D or <u>Undergraduate level PSY 335</u>, Minimum Grade of <u>D or <u>Undergraduate level PSY 335</u>, Minimum Grade of <u>D or <u>Undergraduate level PSY 335</u>, Minimum Grade of <u>D or <u>Undergraduate level PSY 335</u>, Minimum Grade of <u>D or Undergr</u></u></u></u></u></u></u></u></u></u></u></u></u></u></u></u></u></u></u></u></u></u></u></u></u></u></u></u></u></u></u></u></u></u></u></u> | additional PSY<br>Elective. All the<br>choices are<br>listed for the<br>Math and PSY. |
| Return to Previous New Search                                                                                                    |                                                                                       |
| 😱 💽 Internet 🔍 100%                                                                                                    |                                                                                       |

Look for *and* and *or* to separate all the prereqs. You can then see the requirements.

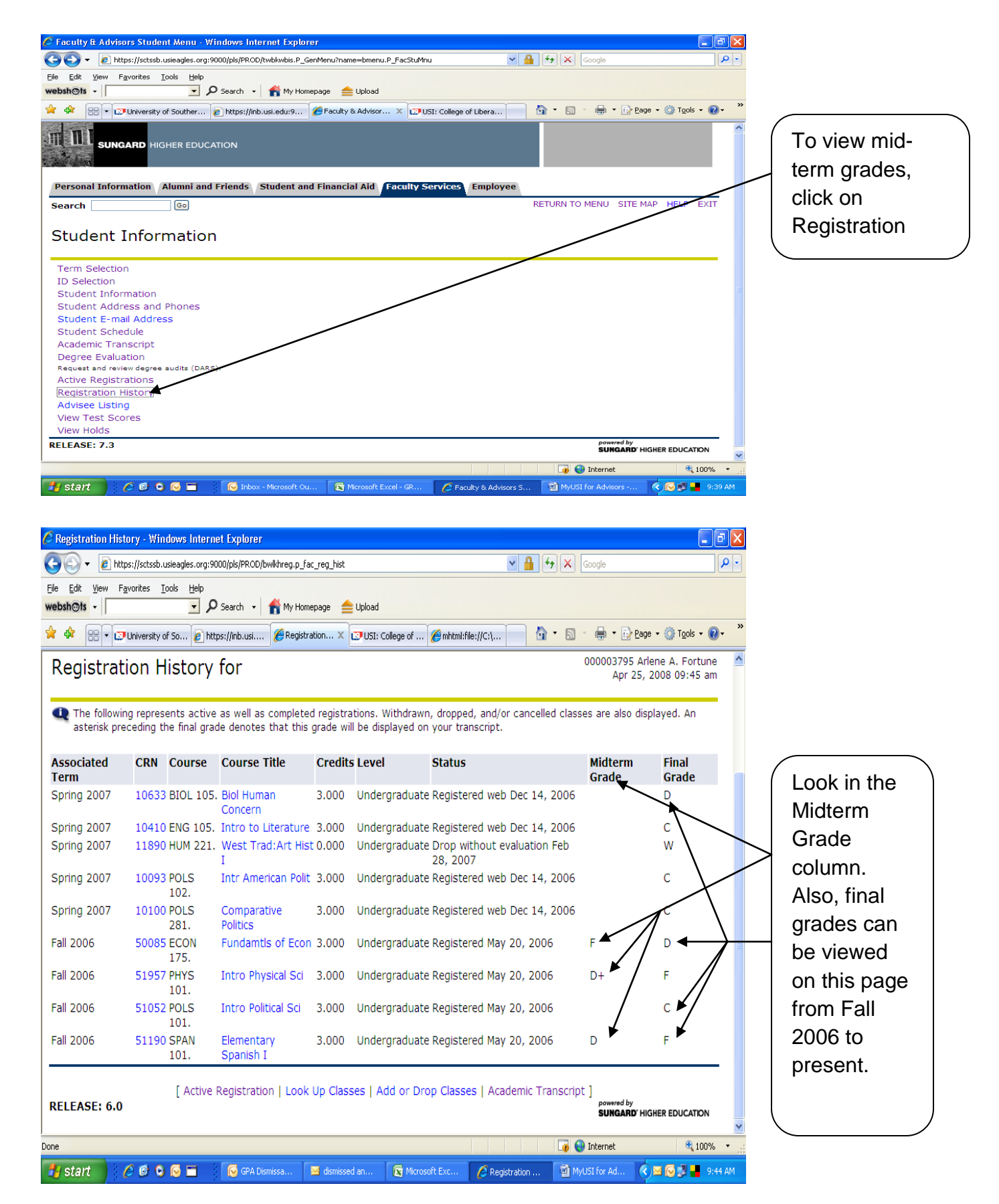

### **Reviewing Student's Schedule**

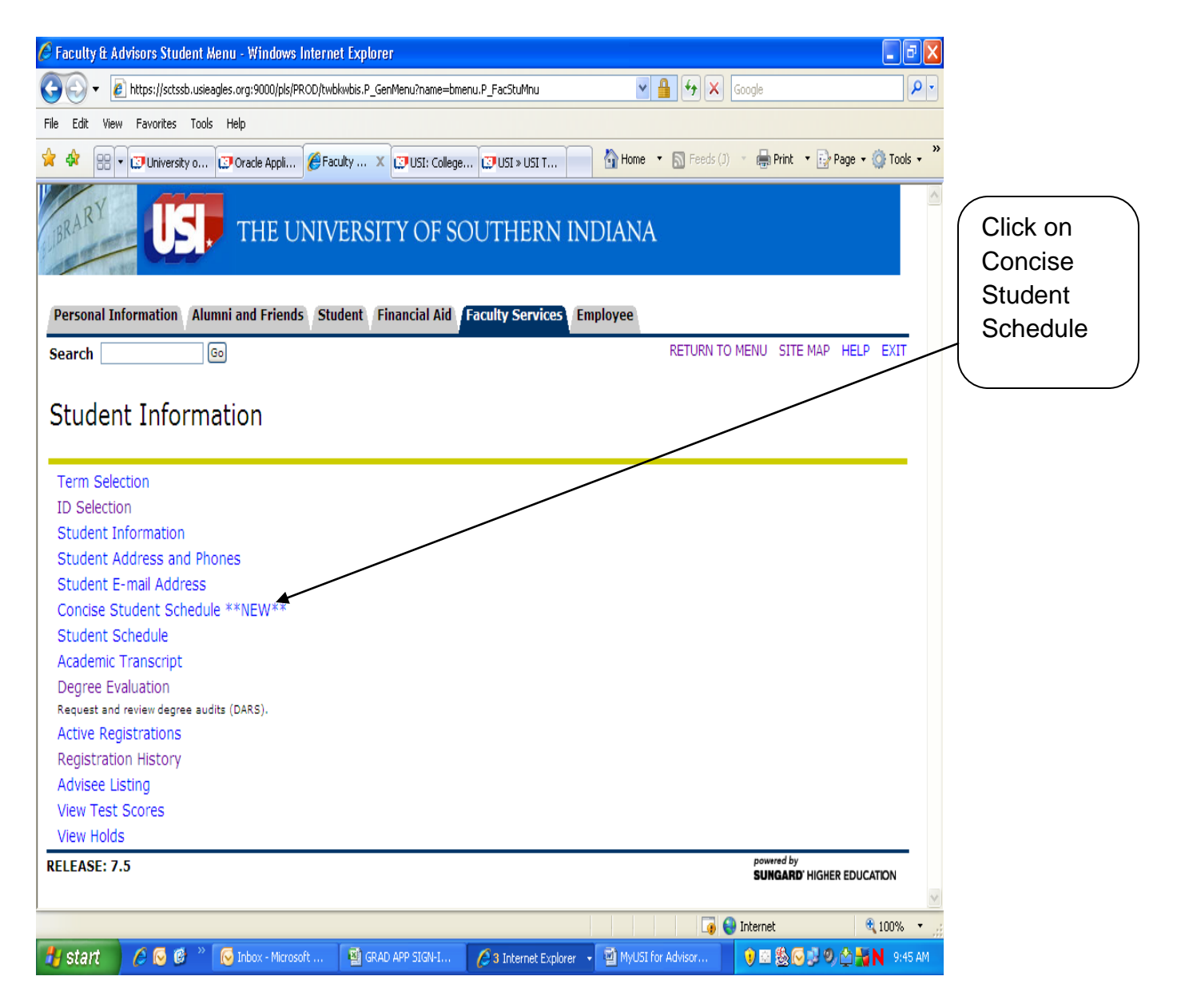

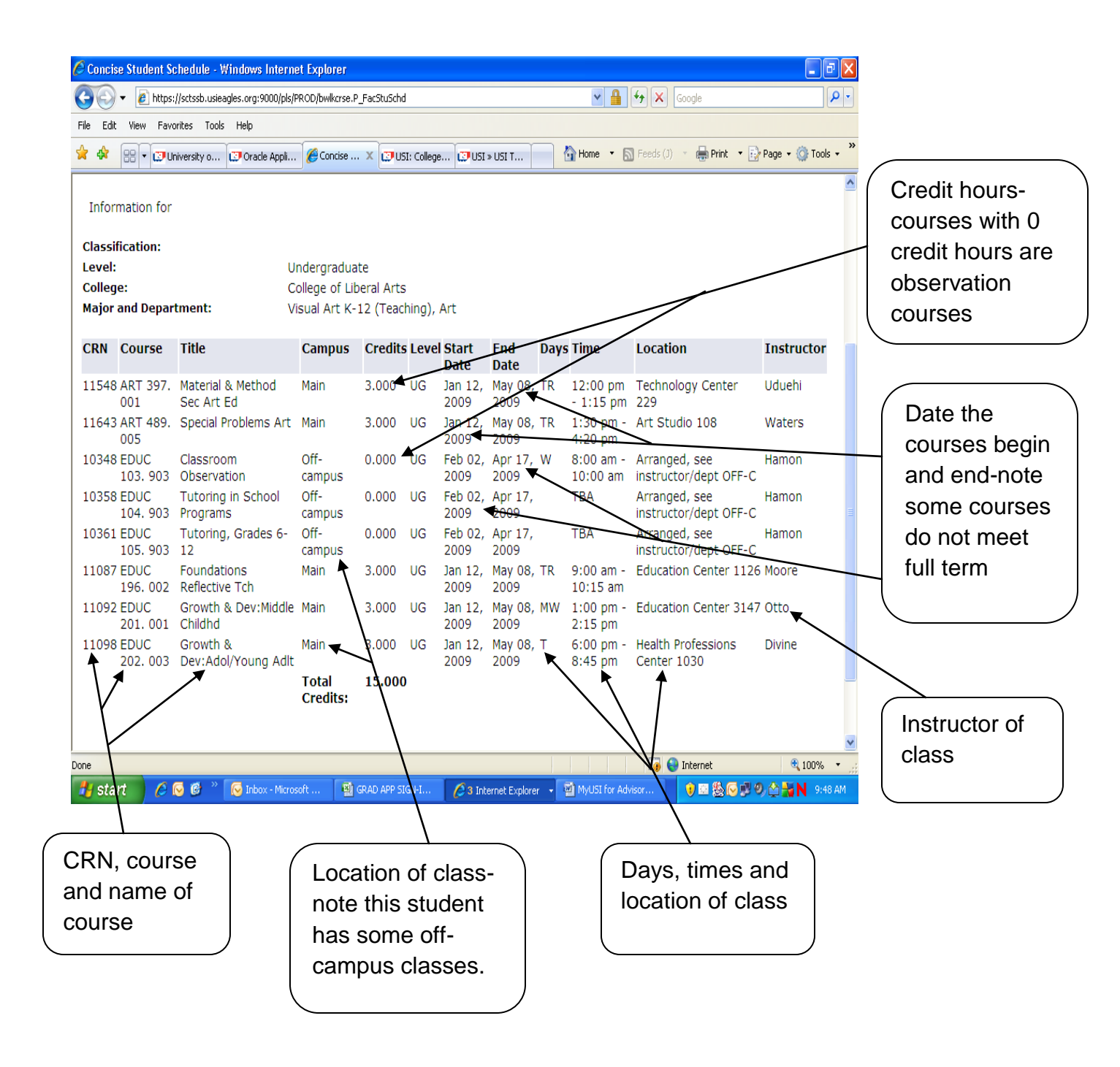

### **View Transcripts**

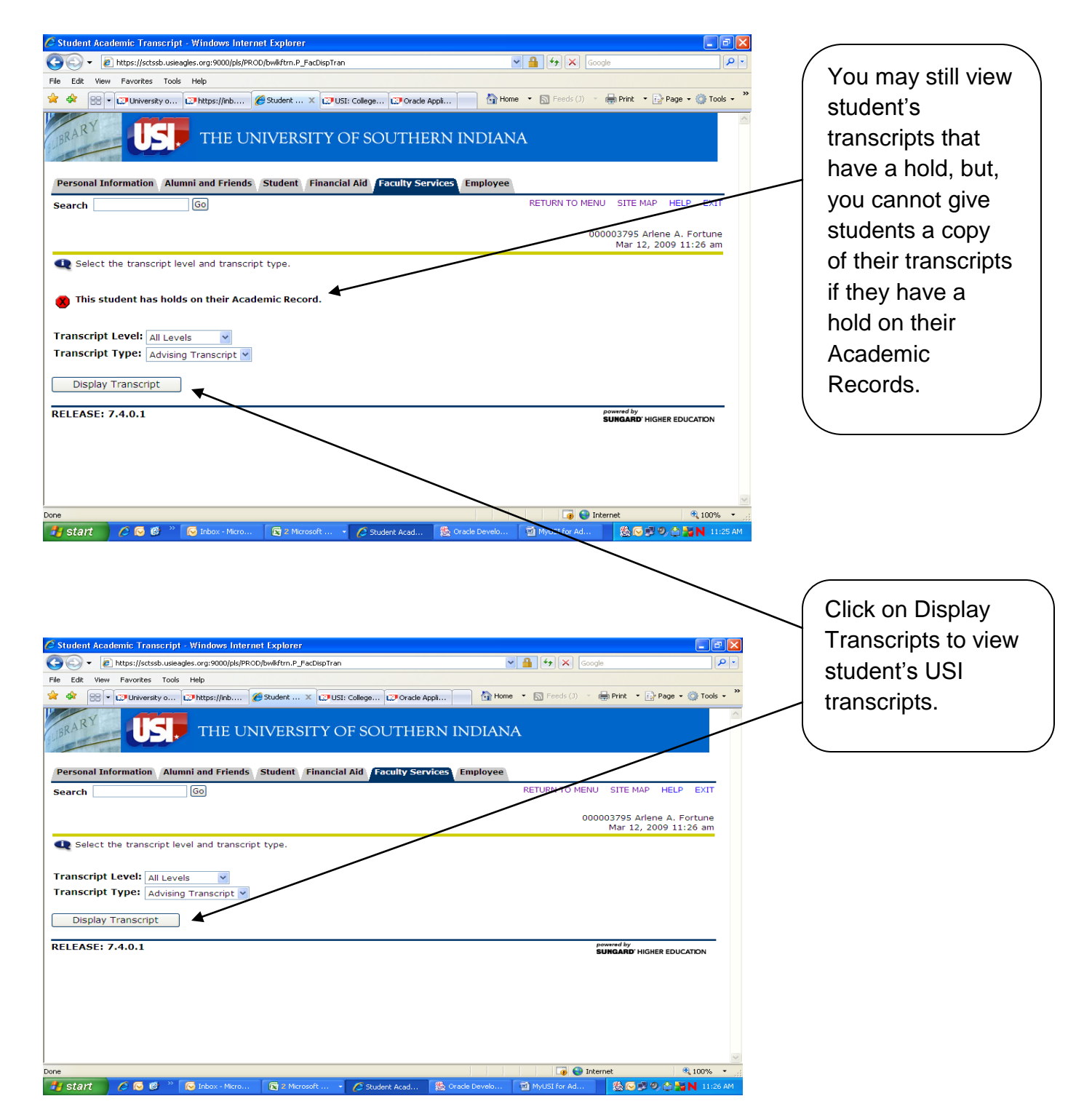

| Student AcademicTransc                                                                                                    | ript - Windows Internet Explorer                                                                                                    |                                                                                                    | ×                                                                             |
|----------------------------------------------------------------------------------------------------|----------------------------------------------------------------------------------------------------|----------------------------------------------------------------------------------------------------|-------------------------------------------------------------------------------|
| 🕘 🗸 🙋 https://sctssb                                                                                                    | .usieagles.org:9000/pls/PROD/bwlkftrn.P_ViewTran                                                                                                    | Google P                                                                                                    |                                                                               |
| e Edit View Favorites                                                                                                    | Tools Help                                                                                                    |                                                                                                    | Scroll down                                                                   |
| 🔹 🔐 🗸 💭 University                                                                                                    | o 🖅 https://inb 🏈 Student 🗙 🗊 USI: Co                                                                                                    | illege 💭 Oracle Appli 👘 Home 🔹 🔊 Feeds (J) 🔹 🖶 Print 🔹 💽 Page 🔹 🔅 Tools 🔹                                                                                                    | and you will                                                                  |
| Science                                                                                                    | Degree Date:                                                                                                    |                                                                                                    |                                                                               |
| Curriculum Informat                                                                                                    | ion                                                                                                    |                                                                                                    | see the                                                                       |
| Primary Degree                                                                                                    |                                                                                                    |                                                                                                    | student's                                                                     |
| мајог:                                                                                                    | Business Administration                                                                                                    |                                                                                                    |                                                                               |
| Sought: Bachelor of                                                                                                    | Degree Date:                                                                                                    |                                                                                                    | major (s).                                                                    |
| Curriculum Informat                                                                                                    | ion                                                                                                    |                                                                                                    |                                                                               |
| Primary Degree                                                                                                    |                                                                                                    |                                                                                                    |                                                                               |
| Major:                                                                                                    | Finance                                                                                                    |                                                                                                    |                                                                               |
|                                                                                                    |                                                                                                    |                                                                                                    | ( Those who                                                                   |
| RANSFER CREDIT                                                                                                    | ACCEPTED BY INSTITUTION -Top                                                                                                    | р <del>-</del>                                                                                                    | transforred in                                                                |
| IECC Waba                                                                                                    | sh Valley Coll                                                                                                    | - And Anglike Delinter D                                                                                                    | transierieu in                                                                |
| Subject Course                                                                                                    | Title Grade                                                                                                    | Hours R                                                                                                    | credit, you                                                                   |
| FRAN 0000                                                                                                    | TRANSFER HOURS TR<br>ACCEPTED                                                                                                    | 9.000 0.00                                                                                                    | will see the                                                                  |
|                                                                                                    | Attempt Passed Earned                                                                                                    | GPA Quality GPA                                                                                                    |                                                                               |
| Current Term:                                                                                                    | 9.000 9.000 9.00                                                                                                    | 0.000 0.00 0.000                                                                                                    | institution the                                                               |
| Unofficial Transcript                                                                                                    |                                                                                                    |                                                                                                    | student                                                                       |
| enometer transcript                                                                                                    |                                                                                                    |                                                                                                    | attended and                                                                  |
| INSTITUTION CRED                                                                                                    | IT -Top-                                                                                                    |                                                                                                    |                                                                               |
| all 2000                                                                                                    |                                                                                                    |                                                                                                    |                                                                               |
| e                                                                                                    | » 🔽 Tohox - Miczo                                                                                                    | Student Acad Storede Develo 🖓 100% -                                                                                                    | hours.                                                                        |
| all 2004<br>College:<br>Major:<br>Academic Standing:<br>Additional Standing:<br>Subject<br>Course Le<br>Comm 190. UC<br>COMM 190. UC | College of Liberal Arts<br>Public Relations and Advert<br>Good Standing<br>Honor's List<br>yel-Title<br>Sp-Photography<br>Computer Basics-Networking<br>Mass Comm Research | Grade         Credit         Quality         P           Hours         Points         Points           A         3.000         €2.00           A         1.000         4.00           A         3.000         12.00 | each terms<br>courses,<br>grades,<br>number of<br>credit hours<br>and quality |
| IBA 497. U                                                                                                    | G Capstone:Alchemy, Magic                                                                                                    | A 3.000 12.00                                                                                                    |                                                                               |
| PRL 368. UC                                                                                                    | S Strategic Writing                                                                                                    | A 3.000 12.00                                                                                                    | points                                                                        |
| erm Totals (Underg                                                                                                    | raduate)                                                                                                    |                                                                                                    |                                                                               |
|                                                                                                    | Attempt Passed Earned                                                                                                    | -GPA Quality GPA<br>Hours Points                                                                                                    |                                                                               |
| Current Term:                                                                                                    | 13.000 13.000 13.000                                                                                                    | 13:000 52.00 4.000                                                                                                    |                                                                               |
| Cumulative:                                                                                                    | 118.000 124.000 115.000                                                                                                    | 112.000 373.50 3.334                                                                                                    | about attempted                                                               |
| Upofficial Transcript                                                                                                    |                                                                                                    |                                                                                                    | hours. Passed                                                                 |
| onomiciai manscript                                                                                                    |                                                                                                    |                                                                                                    | hours include                                                                 |
| RANSCRIPT TOTAL                                                                                                    | S (UNDERGRADUATE) -Top-                                                                                                    |                                                                                                    |                                                                               |
|                                                                                                    | Attempt Passed Earned                                                                                                    | GPA Quality GPA                                                                                                    | P's. Earned is                                                                |
| Institution:                                                                                                    | Hours Hours Hours                                                                                                    | Hours Points                                                                                                    | the total hours.                                                              |
| Overall:                                                                                                    | 127.000 124.000 115.000                                                                                                    | ) 112.000 373.50 3.334                                                                                                    | GPA hours                                                                     |
|                                                                                                    |                                                                                                    | <b>/</b>                                                                                                    |                                                                               |
| e                                                                                                    |                                                                                                    | 🕞 🝚 Internet 🔍 100% 🗸                                                                                                    | includes failed                                                               |
| y start 🔰 🤌 🚱 😢                                                                                                    | 🤲 🐼 Inbox - Micro 🛛 🔮 GP AD APP SI 🕻                                                                                                    | 👂 Student Acad 🤹 Oracle Develo 🤷 MyUSI for Ad 🏀 😒 🥩 🎱 🖄 🚟 N 11:36 AM.                                                                                                    | courses.                                                                      |
|                                                                                                    |                                                                                                    | /                                                                                                    |                                                                               |
|                                                                                                    | /                                                                                                    | /                                                                                                    |                                                                               |
| Note th                                                                                                    | e transfer hours have                                                                                                    | e been added in at                                                                                                    |                                                                               |
| the het                                                                                                    | tom of transariat Fin                                                                                                    | ol CPA                                                                                                    | 21                                                                            |
| tod eni                                                                                                    | tom of transcript. Fin                                                                                                    |                                                                                                    | Z I                                                                           |

DARS (Degree Audit Reporting System)

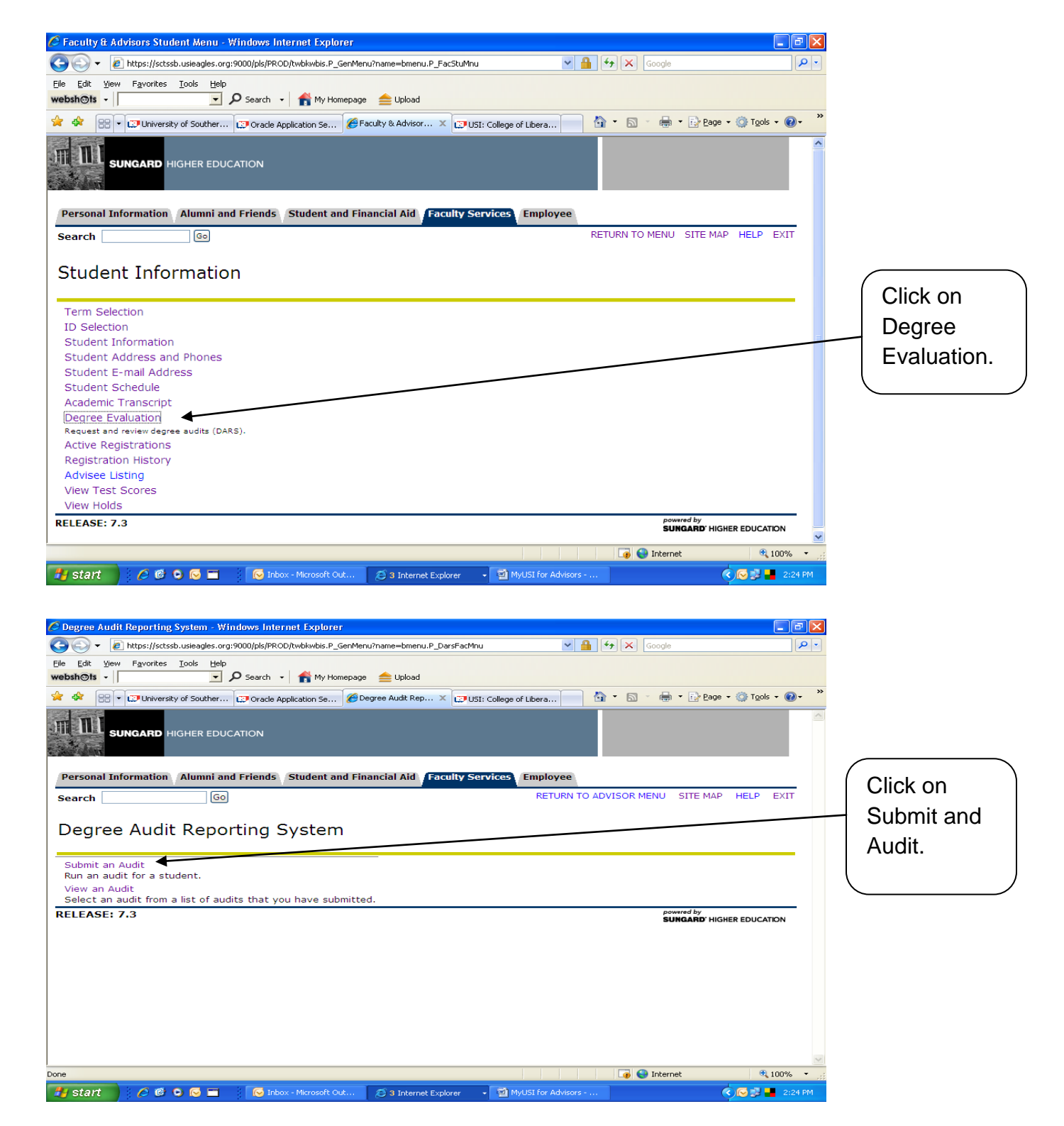

| Enter Student ID - Windows Internet Explorer <p< th=""></p<>                                                                                                    |
|----------------------------------------------------------------------------------------------------|
| Image: Source State                                                                                                    |
| Elle Edit View Favorites Iols Help<br>webshofts - P Search - A My Homepage Deload<br>* * @ @ CIPUniversity of Souther I Oracle Application Se #Enter Student ID × IIUSI: College of Libera I P Search - P Eage - I Tools - @ - *<br>IIII I I I I I I I I I I I I I I I I I                                                                                                     |
| 😭 🏟 🕄 🔹 🖓 University of Souther 🕼 Oracle Application Se 🧭 Enter Student ID 🛛 🗶 🖓 USI: College of Libera 👘 🔹 🔊 🖶 င 🔂 Page - 🔅 Tools - 🛞 - 🐣                                                                                                    |
|                                                                                                    |
|                                                                                                    |
| SUNGARD HIGHER EDUCATION                                                                                                    |
| Enter the                                                                                                    |
| Personal Information Alumni and Friends Student and Financial Aid Faculty Services Employee Student's                                                                                                    |
| Search Go MENU SITE MAP HELP EXIT                                                                                                    |
| Enter Student ID                                                                                                    |
| ndmber<br>which                                                                                                    |
| Please enter the ID of the student for which you wish to run an audit.                                                                                                    |
| you have                                                                                                    |
| already                                                                                                    |
| looked                                                                                                    |
| Submit TD Reset UD.                                                                                                    |
| RELEASE: 7.0.1                                                                                                    |
|                                                                                                    |
|                                                                                                    |
|                                                                                                    |
| ine 🕼 🖓 🚱 Internet 🔍 100% 🔹                                                                                                    |
| 🛃 start 👘 🖉 🙆 🚱 🐨 👘 🧭 Inbox - Microsoft Out 👩 3 Internet Explorer 🕞 🖬 MyUSI for Advisors 🔇 🔊 📲 2:25 PM                                                                                                    |
|                                                                                                    |
| Submit Audit - Windows Internet Explorer                                                                                                    |
|                                                                                                    |
| 🔆 🖓 🔻 🔊 https://sctssb.usieagles.org:9000/pls/PROD/hwRizdar.P_FacSubmitAudit                                                                                                    |
| Construction of the second second se |
| Image: Second Second Secon           |
| Solution         Solution Solution                                                                                                    |
| SUNGARD HIGHER EDUCATION     SUNGARD     HIGHER EDUCATION     SUNGARD     HIGHER     SUNGARD     HIGHER     SUNGARD     HIGHER     HIGHER     SUNGARD     HIGHER     HIGHER            |
| Sungard                                                                                                    |
| <ul> <li></li></ul>                                                                                                    |
| If the student's     SUNGARD         Personal Information   Alumni and Friends      Figure Student and Financial Aid   Faculty Services   Employee MENU SITE MAP HELP For the output of the output of the outp                                                                                                    |
|                                                                                                    |
|                                                                                                    |
|                                                                                                    |
| C C C C C C C C C C C C C C C C C C C                                                                                                    |
|                                                                                                    |
| In https://stasbusiesedes.org.9000/jbl/PROD/htfr2dor.P_BracSubmAudt F Git Yew Favories Tools Heb F Git Yew Favories Tools Heb F Git Yew Favories Tools Heb F Submit Audit Fersonal Information Alumni and Friends Student and Financial Aid Faculty Services Employee Search © O Submit Audit Submit Audit Submit Audit Kudent: Student: Student: List All Requirements © Run Audit Kun Audit Click on Click on                                                                                                    |
| Integrifietsbusiegles.org:0000/jbl/PRC0/invftdar.P.FassdamtAudt       Image: Submit Signal Information     Summa and Friends     Student and Financial Aid     Faculty Services     Employee       Submit Audit     Submit Audit     Image: Student and Financial Aid     Faculty Services     Employee       Submit Audit     Student:     Student:     Image: Student and Financial Aid     Faculty Services     Employee       Submit Audit     Student:     Student:     Image: Student and Financial Aid     Faculty Services     Employee       Submit Audit     Student:     Student:     Image: Student and Financial Aid     Faculty Services     Employee       Submit Audit     Student:     Student:     Image: Student and Financial Aid     Faculty Services     Employee       Submit Audit     Student:     Student:     Image: Student and Financial Aid     Faculty Services     Employee       Submit Audit     Student:     Student:     Image: Student and Financial Aid     Faculty Services     Employee       Submit Audit     Student:     Image: Student and Financial Aid     Faculty Services     Employee       Submit Audit     Student:     Image: Student and Financial Aid     Faculty Services     Run Audit       Submit Audit     Student:     Image: Student and Financial Aid     Faculty Services     Run Audit                                                                                                    |
| It https://actsub-uskeagkes.org/3000/ht/#CRCO/ht/#fadder.P_facts/bmtAudat   Fig bit yew Fig outline   Fig bit yew Fig outline   SUNCARD HIGHER EDUCATION   Personal Information Alumni and Friends Student and Financial Aid Faculty Services Employee   Submit Audit   Submit Audit   Student:   Select Degree Program:   Latest (all)   What-If Analysis   Find out how your courses would apply if you changed majors.   What-If? What-If?                                                                                                    |
| If the student's major is correct in the system   Submit Audit     What-If Analysis   Find out how your courses would apply if you changed majors.     What-If Analysis   RELEASE: 7.0.1                                                                                                    |
| If the student's major is correct in the system   Submit Audit     Submit Audit                                                                                                    |
| If the student's major is correct in the system   Submit Audit     What-If Analysis   Find out how your courses would apply if you changed majors.   What-If?   Preceduation of the system of the system of the syste                                                                                                    |
| If the student's   SUNCARD HIGHER EDUCATION   Submit Audit Student: Submit Audit Submit Audit Student: Submit Audit Student: Submit Audit Submit Audit Student: Submit Audit Submit Audit Su                                                                                                    |
| If the student's major is correct in the system   Subort Audit   Release: 7.0.1 If the student's major is correct in system or in student is interested i                                                                                                    |
| Stort                                                                                                    |

| 🖉 Run DARS Audit - Windows Internet Explorer                                                                                          |             |
|----------------------------------------------------------------------------------------------------|-------------|
| 🚱 🕞 👻 👔 https://sctssb.usieagles.org:9000/pls/PROD/hwflzdar.P_FacRunAudit                                                             |             |
| Elle Edit View Favorites Iools Help websh©fs - Search - A My Homepage 🚖 Upload                                                        |             |
| 🛠 🏟 🖽 🗸 🕼 Vniversity of Souther 🕼 Oracle Application Se 🥔 Run DARS Audit 🛛 🗙 🕼 VISI: College of Libera 👘 🔹 🔝 🕆 🖶 Page 🔹 🔅 Tools 👻 🚱 🔹 |             |
|                                                                                                    | Click on    |
| Personal Information Alumni and Friends Student and Financial Aid Faculty Services Employee                                           | view        |
| Search Go MENU SITE MAP HELP EXIT                                                                                                    | submitted   |
| Run DARS Audit                                                                                                    | audit after |
| The audit has been submitted.                                                                                                    | you waited  |
| During peak times, please allow up to 2 minutes for the audit to finish.                                                              | about a     |
| view submitted audits                                                                                                    | minuto to   |
| RELEASE: 7.0.1                                                                                                    | DARS.       |
| Done                                                                                                    |             |
| 🤧 Start 🖉 🧭 🚱 🖸 🔯 Inbox - Microsoft Out 😂 3 Internet Explorer 🔹 🖬 MyUSI for Advisors                                                  |             |

| 🖉 What-if audit - Windows Internet Explorer                                                                               |                      |
|----------------------------------------------------------------------------------------------------|----------------------|
| 🚱 🕞 🔻 🔊 https://sctssb.usieagles.org:9000/pls/PROD/hwflzdar.P_FacWhatIf                                                   |                      |
| Ele Edit Yew Favorites Iools Help<br>webshots - Search - A My Homepage blocad                                             |                      |
| 🛠 🛠 🔠 🗸 🖅 University of Souther 🔊 Oracle Application Se 🏈 What-if audit 🛛 🗙 🗊 USI: College of Libera 👘 🚹 📩 👼 🕇 📴 Page 🗸 🎯 | Tools • @• *         |
|                                                                                                    | Select               |
| SUNGARD HIGHER EDUCATION                                                                                                  | the                  |
| Personal Information Alumni and Friends Student and Financial Aid Faculty Services Employee                               | college              |
| Search GO RETURN TO DARS MENU SITE MAP HE                                                                                 |                      |
|                                                                                                    | lite                 |
|                                                                                                    | major                |
| Select College/School: College of Business                                                                                | falls                |
| RELEASE: 7.0.1 powered by suncard higher e                                                                                | under                |
|                                                                                                    | from the             |
|                                                                                                    |                      |
|                                                                                                    | drop                 |
|                                                                                                    | drop                 |
|                                                                                                    | drop<br>down         |
|                                                                                                    | drop<br>down<br>box. |
|                                                                                                    | drop<br>down<br>box. |
|                                                                                                    | drop<br>down<br>box. |
| Done                                                                                                    | drop<br>down<br>box. |

| 🖉 What-if audit - Windows Internet Explorer                                         |                                      |                            |                   |
|-------------------------------------------------------------------------------------|--------------------------------------|----------------------------|-------------------|
| SS + Ittps://sctssb.usieagles.org:9000/pls/PROD/hwfkzdar.P_FacWhatIf                | Google                               | <b>P</b> -                 |                   |
| Ele Edit Yew Favorites Iools Help<br>websh©fs - 🔽 🔎 Search - 😭 My Homepage 🚖 Upload |                                      |                            |                   |
| 🚖 🔅 🐨 🐨 University of Souther 🝘 Oracle Application Se 🏈 What-if audit 🛛 🗙 🖽 USI; C  | College of Libera 🔄 🏠 🔹 🔝 👘 🖶 Page 🤜 | • 🔯 T <u>o</u> ols • 🔞 • 💙 |                   |
|                                                                                     |                                      |                            |                   |
| Personal Information Alumni and Friends Student and Financial Aid Faculty Service   | ices Employee                        |                            |                   |
| Search Go                                                                           | RETURN TO DARS MENU SITE MAP         | HELP EXIT                  | Then choose       |
| Selected College/School: College of Liberal Arts Change School                      | I/College Help?                      |                            | type from the     |
| Select Degree: Associate in Arts V Select Help?                                     |                                      |                            | drop down<br>box. |
| RELEASE: 7.0.1                                                                      | powered by<br>SUNGARD' HIGH          | ER EDUCATION               |                   |
|                                                                                     |                                      |                            |                   |
|                                                                                     |                                      |                            |                   |
|                                                                                     |                                      |                            |                   |
|                                                                                     |                                      | 3                          |                   |
|                                                                                     | (2) Internet Explorer                | at 100% 🔹 🛒                |                   |
| 🛃 start 🖉 🧔 🕲 🕞 🚍 👘 🐼 Inbox - Microsoft Out 🔯 Microsoft Excel - GRA                 | 2 Internet Explorer                  | 🔇 🥵 📕 10:02 AM             |                   |
|                                                                                     |                                      |                            |                   |
|                                                                                     |                                      |                            |                   |
|                                                                                     |                                      |                            |                   |
|                                                                                     |                                      |                            |                   |
| Whate provide the windows Internet Explorer                                         |                                      |                            |                   |

| 🚱 🕤 👻 📔 https://sctssb.usieagles.org:9000/pls/PROD/hwfkzdar.P_FacWhatIf                                                                                                    | Google                                  |
|----------------------------------------------------------------------------------------------------|-----------------------------------------|
| Elle Edit View Fgvorites Iools Help<br>websh@is - P Search - A My Homepage 🚔 Upload                                                                                                    |                                         |
| 😭 🏟 🔐 🗸 🖓 University of Souther 👔 Oracle Application Se 🍘 What-if audit 🛛 🗙 🖓 USI: College of Libera 🔹 🖄 🔹 🗟                                                                                                    | ] 🔹 🖶 👻 Eage 🗸 🎯 T <u>o</u> ols 👻 🎯 🗸 🎇 |
|                                                                                                    |                                         |
| Personal Information Alumni and Friends Student and Financial Aid Faculty Services Employee                                                                                                    |                                         |
| Search Go RETURN TO DARS                                                                                                    | MENU SITE MAP HELP EXIT Select the      |
|                                                                                                    | major from                              |
|                                                                                                    | the drop                                |
| Selected College/School: College of Liberal Arts Change School/College Help?                                                                                                    | down box                                |
| Selected Degree: Bachelor of Science V Change Degree Help?                                                                                                    | down box.                               |
| Select Major: Art                                                                                                    |                                         |
| RELEASE: 7.0.1                                                                                                    | powered by SUNGARD' HIGHER EDUCATION    |
|                                                                                                    |                                         |
|                                                                                                    |                                         |
|                                                                                                    |                                         |
| Done Contraction Contraction C |                                         |
| 🛃 start 🖉 🧔 😨 🗮 😔 Inbox - Microsoft Out 💽 Microsoft Excel - GRA 😂 2 Internet Explorer 🔹 🖬 1                                                                                                    | MyUSI for Advisors 🔇 🔊 📕 10:03 AM       |

| 🖉 What-if audit - Windows Internet Explorer                                                                                                    |                                            |                               |                                              |
|----------------------------------------------------------------------------------------------------|--------------------------------------------|-------------------------------|----------------------------------------------|
| COO + 🖻 https://sctssb.usieagles.org:9000/pls/PROD/hwfkzdar.P_FacWhatIf                                                                                   | Google 🖌 🖌 Google                          |                               |                                              |
| Elle Edit View Favorites Iools Help                                                                                                    |                                            |                               |                                              |
|                                                                                                    |                                            | ne z 🖄 Tools z 🔊 »            |                                              |
|                                                                                                    | age of Libera                              |                               |                                              |
| SUNGARD HIGHER EDUCATION                                                                                                    |                                            |                               |                                              |
| Personal Information Alumni and Friends Student and Financial Aid Faculty Service                                                                         | es Employee                                |                               |                                              |
| Search Go                                                                                                    | RETURN TO DARS MENU SITE MA                | AP HELP EXIT                  | Select the                                   |
| Selected College/School: College of Liberal Arts   Change School/C  Change School/C                                                                       | college Help?                              |                               | which the                                    |
| Selected Degree: Bachelor of Science V Change Degree Help?                                                                                                |                                            |                               | declare the                                  |
| Selected Major: Psychology V Change Major Help?                                                                                                    |                                            |                               | major.                                       |
| Select Catalog this Major will be/was Declared: Catalog of Current Program                                                                                | Select Help?                               |                               |                                              |
| RELEASE: 7.0.1                                                                                                    | powered by<br>SUNGARD' H                   | IGHER EDUCATION               |                                              |
|                                                                                                    |                                            | ×                             |                                              |
|                                                                                                    | 🅡 😜 Internet                               | a 100% 👻 💥                    |                                              |
| 🛃 Start 🖉 🖉 🔍 🕞 🖬 🚱 Inbox - Microsoft Out 💽 Microsoft Excel - GRA                                                                                         | 2 Internet Explorer 🔹 🖳 MyUSI for Advisors | 🔇 🚰 10:06 AM                  |                                              |
|                                                                                                    |                                            |                               |                                              |
| C What-if audit - Windows Internet Explorer                                                                                                    |                                            |                               |                                              |
| Elle Edit View Favorites Iools Help                                                                                                    |                                            |                               |                                              |
| websh@ts • P Search • 🍵 My Homepage 🚖 Upload                                                                                                    |                                            |                               |                                              |
| 🚖 🏟 🔡 🕂 🖾 University of Souther 🙋 Oracle Application Se 🏈 What-if audit 🛛 🗙 💭 USI: Colle                                                                  | ege of Libera 🚺 🔹 🗟 🔹 🔂 🛃 🔂                | ge • 🎯 T <u>o</u> ols • 🔞 • 👋 |                                              |
|                                                                                                    |                                            |                               |                                              |
| Derconal Information (Alumni and Friends) Student and Einancial Aid Eaculty Service                                                                       | ac Employee                                |                               |                                              |
| SearchGo                                                                                                    | RETURN TO DARS MENU SITE MA                | AP HELP EXIT                  |                                              |
|                                                                                                    |                                            |                               |                                              |
| Selected College/School: College of Liberal Arts Change School/C                                                                                          | College Help?                              |                               | all your                                     |
| Selected Degree: Bachelor of Science Change Degree Help?                                                                                                  |                                            |                               | selections,                                  |
| Selected Major: Psychology Change Major Help?                                                                                                    |                                            |                               | changes, or if                               |
|                                                                                                    |                                            |                               |                                              |
| Selected Catalog: Spring 2008  Change Catalog Help?                                                                                                    |                                            |                               | all is correct, click on Run                 |
| Selected Catalog: Spring 2008 Change Catalog Help?<br>What If Analysis for: PSYCHOLOGY MAJOR, BACHELOR OF SCIENCE DEGRE                                   | E                                          |                               | all is correct,<br>click on Run<br>Analysis. |
| Selected Catalog: Spring 2008 Change Catalog Help?<br>What If Analysis for: PSYCHOLOGY MAJOR, BACHELOR OF SCIENCE DEGRE<br>Run Analysis                   | EE                                         |                               | all is correct,<br>click on Run<br>Analysis. |
| Selected Catalog: Spring 2008 Change Catalog Help?<br>What If Analysis for: PSYCHOLOGY MAJOR, BACHELOR OF SCIENCE DEGRE<br>Run Analysis<br>RELEASE: 7.0.1 | EE<br>SUNGARD H                            | IGHER EDUCATION               | all is correct,<br>click on Run<br>Analysis. |
| Selected Catalog: Spring 2008 Change Catalog Help?<br>What If Analysis for: PSYCHOLOGY MAJOR, BACHELOR OF SCIENCE DEGRE<br>Run Analysis<br>RELEASE: 7.0.1 | EE<br>SUNGARD'H                            |                               | all is correct,<br>click on Run<br>Analysis. |

| 🖉 Run DARS Audit - Windows Internet Explorer                                      |                                |                     |                             |                            |   |             |
|-----------------------------------------------------------------------------------|--------------------------------|---------------------|-----------------------------|----------------------------|---|-------------|
| 🚱 🕤 🔻 🙋 https://sctssb.usieagles.org:9000/pls/PROD/hwfkzdar.P_FacRunAudit         |                                | ▼                   | Google                      | P -                        |   |             |
| Eile Edit ylew Favorites Iools Help<br>websh@ts • Search • 🏫 My Homepage 🚖 Upload |                                |                     |                             |                            |   |             |
| 🚖 🔅 🔹 🕄 University of Souther 💭 Oracle Application Se 🎉 Run DARS Audit            | × 📴 USI: College of Lit        | oera 🚹 🔹 🗖          | ) 🔹 🖶 🔹 🔂 Page 🔹            | • 💮 T <u>o</u> ols • 🔞 • 👋 | ( |             |
|                                                                                   |                                |                     |                             |                            |   | Wait about  |
| HIGHER EDUCATION                                                                  |                                |                     |                             |                            |   | a minute or |
| Desconal Information Alumni and Friends Student and Financial Aid                 | Eaculty Services               | mlovee              |                             |                            |   | so for the  |
| Search Go                                                                         | Fidenty Services               | nproyee             | MENU SITE MAP               | HELP EXIT                  |   | audit to    |
|                                                                                   |                                |                     |                             |                            |   | run and     |
| Run DARS Audit                                                                    |                                |                     |                             |                            |   | iun, anu    |
| The audit has been submitted.                                                     |                                | -                   |                             |                            |   | then click  |
| During peak times, please allow up                                                | to 2 minutes for th            | he audit to finish. |                             |                            |   | on view     |
| view subn<br>Submit anoth                                                         | itted audits<br>er DARS Report |                     |                             |                            |   | submitted   |
| RELEASE: 7.0.1                                                                    |                                |                     | powered by<br>SUNGARD' HIGH | ER EDUCATION               |   | audits.     |
|                                                                                   |                                |                     |                             |                            |   |             |
|                                                                                   |                                |                     |                             |                            |   |             |
|                                                                                   |                                |                     |                             |                            |   |             |
|                                                                                   |                                |                     |                             |                            |   |             |
|                                                                                   |                                |                     |                             |                            |   |             |
| Done                                                                              |                                |                     | 😜 Internet                  | 👻 🔍 🔍 👻                    |   |             |
| 🛃 start 🖉 🥙 🕞 📄 🛛 🕞 Inbox - Micros 🔮 GRAD APP SIG.                                | 💋 2 Internet Ex                | advising info       | MyUSI for Advi              | 🔇 🍠 📑 12:55 PM             |   |             |

| 🖉 Delete Audit - Windows Interr                                                              | net Explorer                      |                                                   |                                         |                               |                 |                          | - 7                       |
|----------------------------------------------------------------------------------------------|-----------------------------------|---------------------------------------------------|-----------------------------------------|-------------------------------|-----------------|--------------------------|---------------------------|
| 🚱 🗸 🙋 https://sctssb.usiea                                                                   | gles.org:9000/pls/PRC             | )D/hwfkzdar.P_FacDeleteAudit?audit=               | =108743                                 |                               | • 🔒 🗲 🗙         | Google                   | <b>ب</b> م                |
| File Edit View F <u>a</u> vorites <u>T</u> ools                                              | Help                              | 🗸 🔺 My Homepage 🛛 🚖 Upload                        | 1                                       |                               |                 |                          |                           |
| 🔶 🏟 🔡 🔹 🖾 University of Sou                                                                  | uther 🔝 Oracle A                  | pplication Se 🌈 Delete Audit                      | X 🔝 USI: College                        | of Libera                     | 📄 🙆 • 🔊         | 🔹 🖶 🝷 🔂 Bage             | • 🎯 T <u>o</u> ols • 🔞• ' |
|                                                                                              | EDUCATION                         |                                                   |                                         |                               |                 |                          | 2                         |
| Personal Information Alun                                                                    | nni and Friends                   | Student and Financial Aid                         | Faculty Services                        | Employe                       | e               |                          |                           |
| Search                                                                                       | Go                                |                                                   |                                         |                               |                 | SITE MAP                 | HELP EXIT                 |
| Delete Audit<br>The selected audit has been<br>Current Audits<br>Audits will automatically b | deleted. Below<br>e deleted after | is a list of audits that are s<br>r <b>7 days</b> | still available at this                 | s time.                       |                 |                          |                           |
| Refresh the List                                                                             | Namo                              |                                                   | View Link                               |                               |                 |                          | Delete                    |
| Date                                                                                         | Name                              |                                                   | VIEW LINK                               |                               |                 |                          | Delete                    |
| Apr 25, 2008 04:53pm<br>Apr 24, 2008 02:44pm                                                 |                                   | /,                                                | SOCIOLOGY MA<br>SOCIAL WORK N<br>DEGREE | <u>JOR, BACH</u><br>MAJOR, BA | HELOR OF SCIE   | NCE DEGREE<br>OCIAL WORK | Delete<br>Delete          |
| Apr 24, 2008 02:30pm                                                                         |                                   |                                                   | MATHEMATICS 1<br>DEGREE,                | FEACHING                      | MAJOR, BACH     | ELOR OF SCIE             | NCE Delete                |
| Apr 23, 2008 11:27am                                                                         |                                   |                                                   | PUBLIC RELATIO                          | NS AND A                      | ADVERTISING I   | MAJOR,                   | Delete                    |
| This report is an internal do<br>department and University a                                 | cument used to                    | assist the student in cours                       | e planning. Final co                    | onfirmation                   | of degree requi | irements is subj         | ect to                    |
| https://sctssb.usieagles.org:9000/pls/PRC                                                    | D/hwfkzdar.P_Facher               | wAudit?audit=108580                               |                                         |                               |                 | Internet                 | 🔍 100% 🔻                  |
| 🦺 start 👘 🖉 🕲 😡                                                                              | 🛅 🛛 🐼 Inbo                        | ox - Mi 🔮 GRAD APP                                | 🍯 2 Intern 🕞 🧰 a                        | advising info                 | MyUSI for       | 💙 The Micro              | 🔇 🛃 📕 1:17 PM             |
|                                                                                              |                                   |                                                   |                                         |                               |                 |                          |                           |
|                                                                                              | /                                 |                                                   |                                         |                               |                 |                          |                           |
| ( To viow the                                                                                |                                   | click on the mai                                  | ar )                                    |                               |                 |                          |                           |

To view the DARS, click on the major, under view link, of the student whose DARS you wish to view.

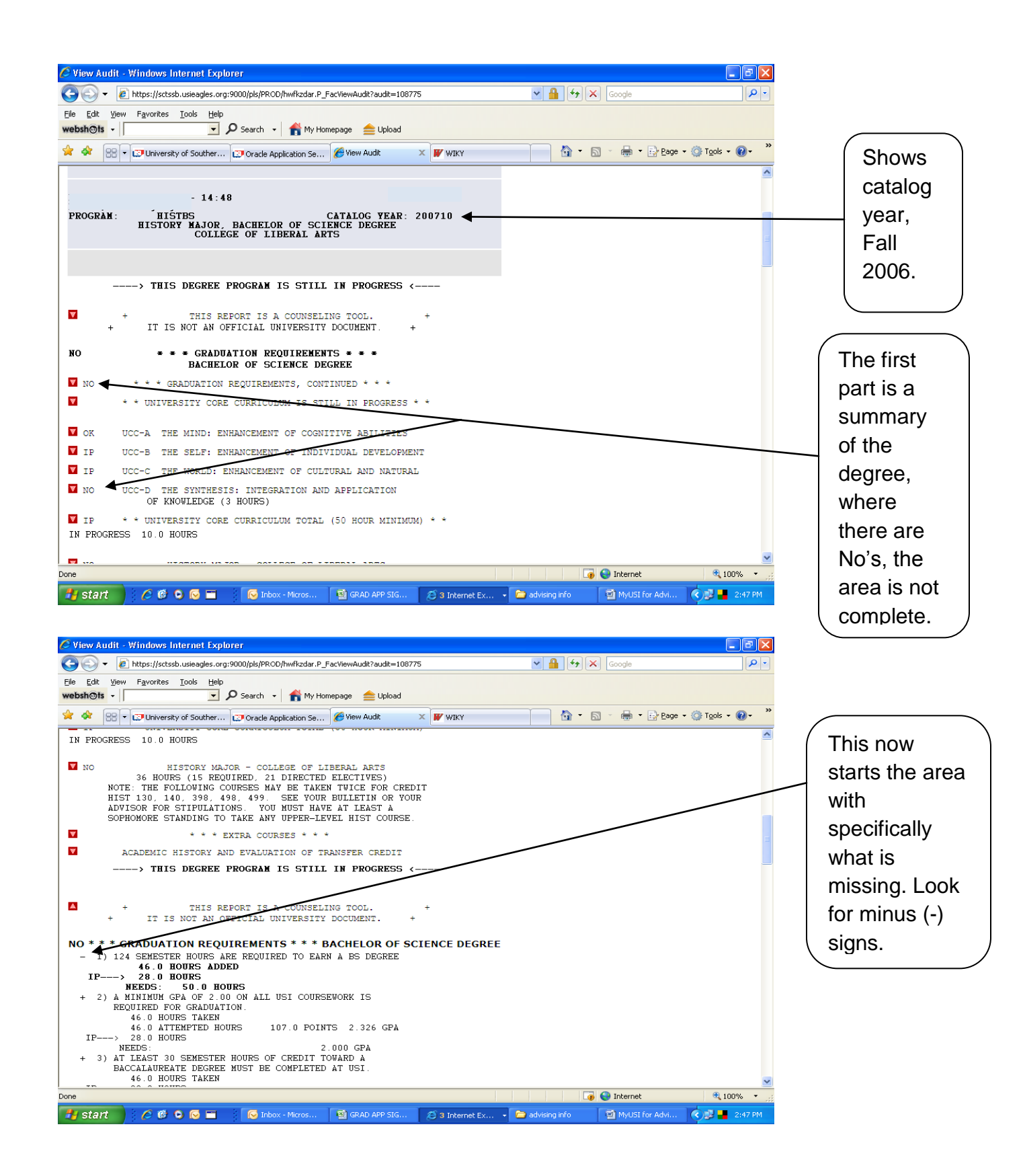

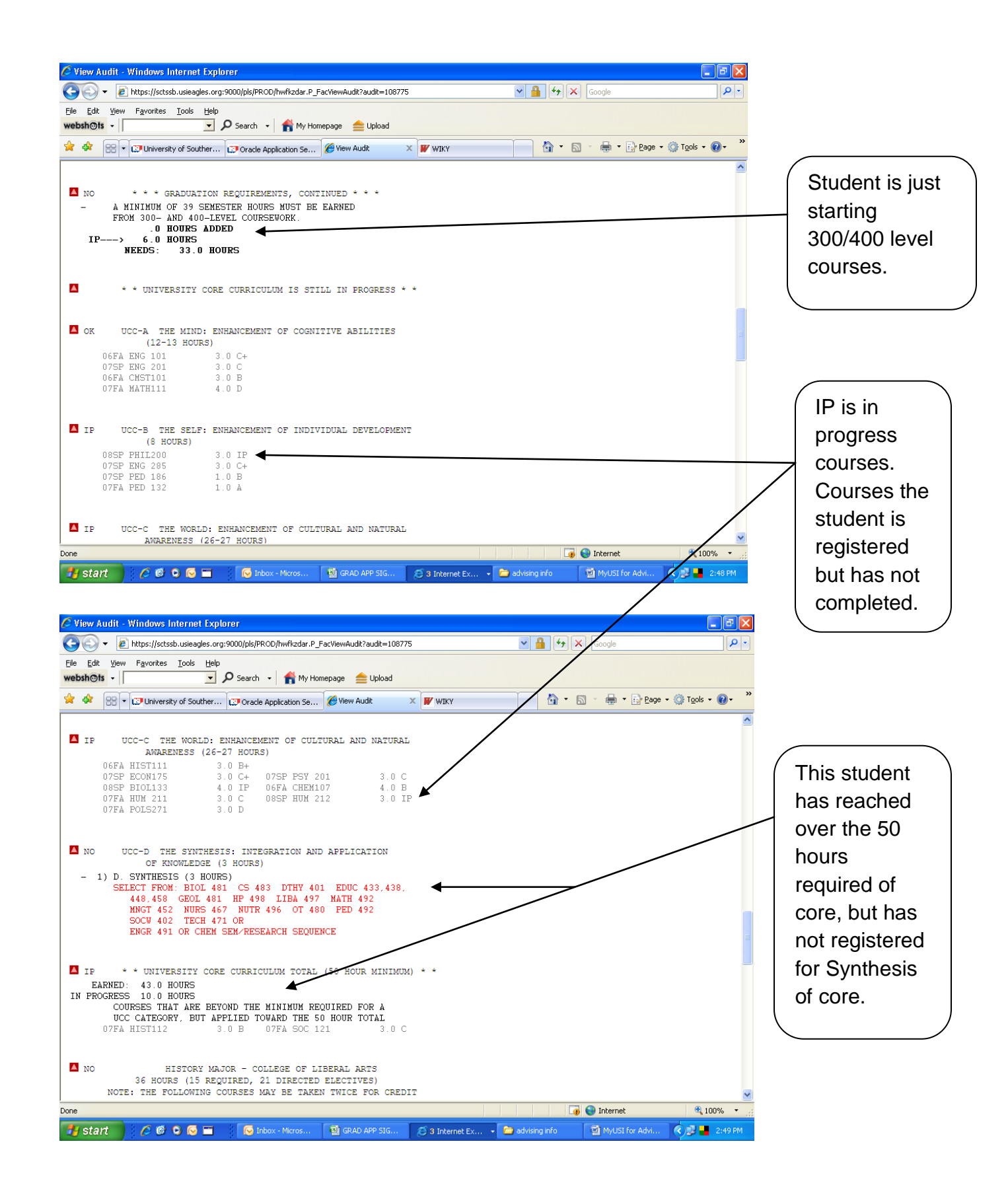

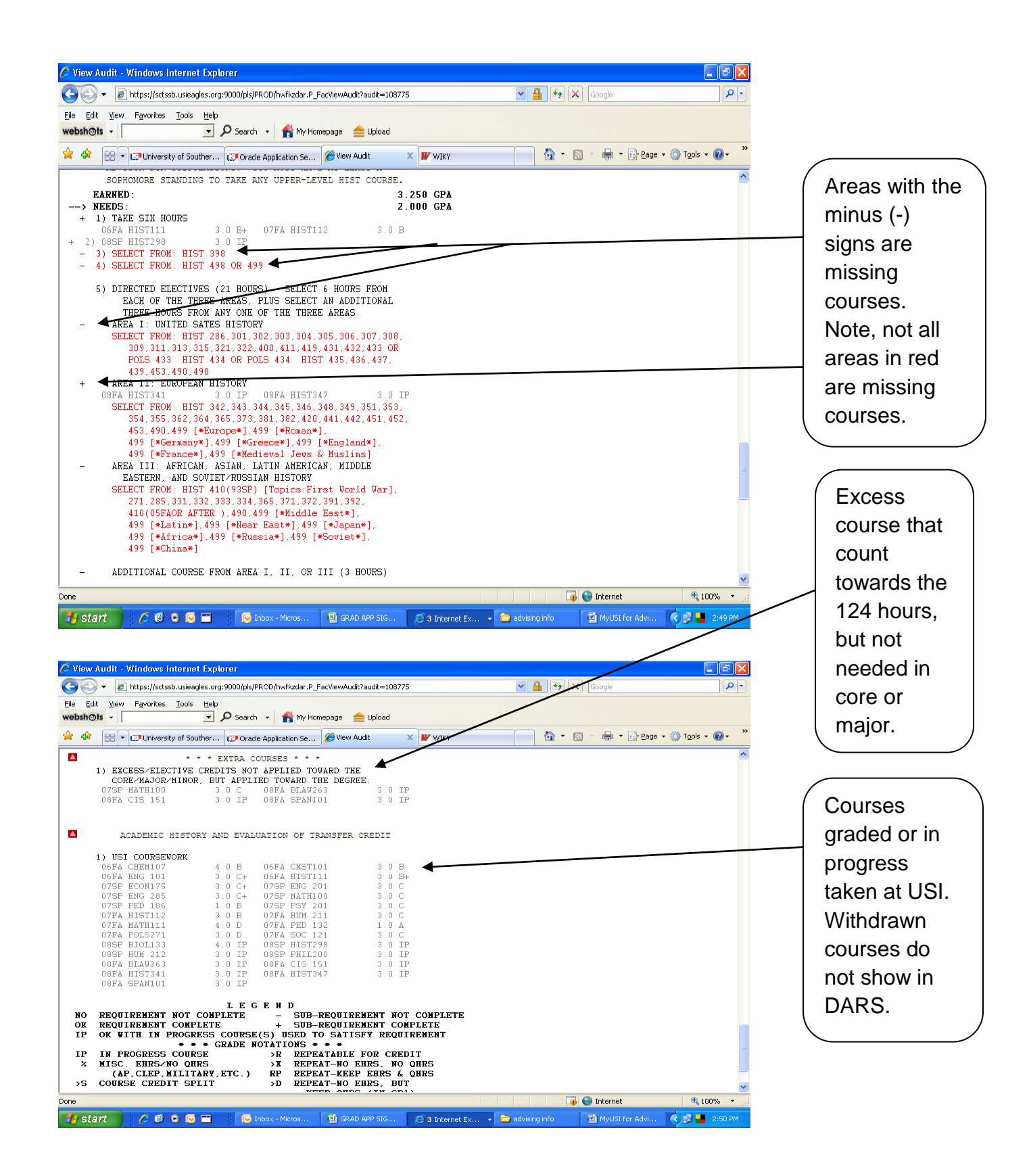

| the start of the start of                                                                                                    |                                                    |                                                                   |
|----------------------------------------------------------------------------------------------------|----------------------------------------------------|-------------------------------------------------------------------|
| Edit View Favorites Tools Help                                                                                                    |                                                    |                                                                   |
| shoets - P Search - 🖌 My Homepage 🚖 Upload                                                                                                    |                                                    |                                                                   |
| 🛠 😁 🔹 🐨 University of Souther 😰 Oracle Application Se 🏈 View Audit 🛛 🗙 🖤 WIKY                                                                                                    | 🏠 🔹 🔂 🐇 🖶 🕈 🔂 Page 🗸 🍈 Tools 👻 🕐 🎽                 |                                                                   |
| 1) EXCESS/ELECTIVE CREDITS NOT APPLIED TOWARD THE                                                                                                    | <u>^</u>                                           | This                                                              |
| CORE/HAJOR/HINOR, BUT APPLIED TOWARD THE DEGREE.<br>07FA ADV 346 3.0 A 08FA JRN 496 3.0 IP                                                                                                    |                                                    | student                                                           |
| 07SP MKTG201 3.0 D+ 07FA ART 105 3.0 B+<br>08SP CIS 111 3.0 IP 08SP HP 115 2.0 IP                                                                                                    |                                                    | transferred                                                       |
| 055P SOC 343 3.0 C WABSHVC : SOC 2104                                                                                                    |                                                    |                                                                   |
| 05FA POLS299 1.0 B WABSHVC : PLS 2198                                                                                                    |                                                    | in courses                                                        |
| 06SP THTR102 3.0 A WABSHVC : DRA 2111<br>04FA CIS 151 2.0 A WABSHVC : CIS 1101                                                                                                    |                                                    | from                                                              |
| 05SF PED 282 3.0 Å WABSHVC : PEG 1137                                                                                                    |                                                    | anathar                                                           |
| 2) TRANSFER HOURS FROM 2 YEAR SCHOOLS THAT EXCEED THE                                                                                                    |                                                    | another                                                           |
| 3.0 HOURS ADDED                                                                                                    |                                                    | institution.                                                      |
| OSFA MNGT141 3.0 A WABSHVC : BUS 1101                                                                                                    |                                                    | Only 64                                                           |
|                                                                                                    |                                                    |                                                                   |
| ACADEMIC HISTORY AND EVALUATION OF TRANSFER CREDIT                                                                                                    |                                                    | nours                                                             |
| <ol> <li>TRANSFER COURSEWORK FROM 2 YR INSTITUTIONS (64 HR MAX)<br/>67.0 HOURS TAKEN</li> </ol>                                                                                                    |                                                    | transfer                                                          |
| 04FA CIS 151 2.0 A WABSHVC : CIS 1101                                                                                                    |                                                    | from a 2                                                          |
| 04FA MATH108 3.0 A WABSHVC : ENG 1111                                                                                                    |                                                    |                                                                   |
| 04FA PED 1-03 1.0 Å WABSHVC : PEI 1123<br>04FA PED 1-04 1.0 Å WABSHVC : PEI 1136                                                                                                    | a                                                  | year                                                              |
| 04FA PED 1-11 1.0 A WABSHVC : PTE 1113<br>04FA PED 281 3.0 B WARSHVC : FDU 1107                                                                                                    |                                                    | college                                                           |
| 04FA PHI205 3.0 C WABSHVC : PHI 2111                                                                                                    |                                                    | o chogo!                                                          |
| OSSP ENG 201 3.0 C WABSHVC : ENG 1121<br>OSSP PED 1-05 1.0 A WABSHVC : PEI 1124                                                                                                    |                                                    |                                                                   |
| 05SP PED 1-06 1.0 & WABSHVC : PEI 1137<br>05SP PED 1-12 1.0 & WABSHVC : PTE 1114                                                                                                    | ×                                                  |                                                                   |
|                                                                                                    | 🏹 😋 Internet 🔍 100% 🔻 🛒                            |                                                                   |
| Start 🔗 🥙 🕒 🕞 🚍 😥 Inbox - Micros 📳 GRAD APP SI 🧔 3 Internet E                                                                                                    | 👻 🖮 advising info 🛛 📓 MyUSI for Ad 🔹 💌 🛃 📕 3:37 PM |                                                                   |
| + Attps://sctssb.usieagles.org:9000/pls/PROD/hwfkzdar.P_FacViewAudit?audit=108090                                                                                                    | Google                                             |                                                                   |
| Edit View Favorites Tools Help                                                                                                    |                                                    |                                                                   |
|                                                                                                    | 🐴 • 🔊 • 🖨 • 🕞 Page • 🎯 Tools • 🕢 • *               |                                                                   |
| U65P MU5 2U2 3.0 B WAESHVC : MU5 IIUI                                                                                                    |                                                    |                                                                   |
| 06SP PED 1-10 1.0 A WABSHVC : PEI 2125                                                                                                    |                                                    | / _                                                               |
|                                                                                                    |                                                    | Courses                                                           |
| 06SP PED 1-14 1.0 Å WABSHVC : PTE 2114<br>06SP PHIL200 3.0 B WABSHVC : PHI 1111                                                                                                    |                                                    | Courses                                                           |
| 06SP         PED 1-14         1.0 Å         WABSHVC : PTE 2114           06SP         PHIL200         3.0 B         WABSHVC : PHI 1111           06SP         SOC 121         3.0 C         WABSHVC : SOC 2101           06SP         THTR102         3.0 A         WABSHVC : DRA 2111                                                                                                    |                                                    | Courses<br>the student                                            |
| 065P FED 1-14 1 0 Å WABSHVC : FTE 2114<br>065P FHI200 3.0 B WABSHVC : FTE 2114<br>065P 50C 121 3.0 C WABSHVC : SOC 2101<br>065P THTR102 3.0 Å WABSHVC : DRA 2111<br>> 2 YR MAX HRS EXCEEDED: THE MOST APPLICABLE 64<br>> HRS ARE USED. SEE "EXTRA COURSES" FOR DETAILS                                                                                                    |                                                    | Courses<br>the student<br>did not                                 |
| 065P PED 1-14 1.0 Å WABSHVC : PTE 2114<br>065P PHIL200 3.0 B WABSHVC : PTE 1111<br>055P SOC 121 3.0 C WABSHVC : SOC 2101<br>065P THTR102 3.0 Å WABSHVC : DRA 2111<br>> 2 VR MAX HRS EXCEDED: THE MOST APPLICABLE 64<br>> HRS ARE USED. SEE "EXTRA COURSES" FOR DETAILS<br>2) TRANSFER COURSEWORK THAT WAS NOT ACCEPTED                                                                                                    |                                                    | Courses<br>the student<br>did not<br>receive                      |
| 065P PED 1-14 1.0 Å WABSHVC : PTE 2114<br>065P PHIL200 3.0 B WABSHVC : PTE 2114<br>065P 5OC 121 3.0 C WABSHVC : SOC 2101<br>065P THTR102 3.0 Å WABSHVC : DRA 2111<br>> 2 VR MAX HRS EXCEEDED: THE MOST APPLICABLE 64<br>> HRS ARE USED. SEE "EXTRA COURSES" FOR DETAILS<br>2) TRANSFER COURSEWORK THAT WAS NOT ACCEPTED<br>ND-D GRADE NF=FAIL NV=WITHDRAWAL NC=NO CREDIT<br>NT=NO TRANSFER /REMEDIAL NA=AUDIT NG=NO GRADE                                                                                                    |                                                    | Courses<br>the student<br>did not<br>receive                      |
| 065P PED 1-14 1.0 Å WARSHVC : PTE 2114<br>065P PHIL200 3.0 B WARSHVC : PTE 2114<br>065P 50C 121 3.0 C WARSHVC : SOC 2101<br>065P THTR102 3.0 Å WARSHVC : SOC 2101<br>> 2 YR MAX HRS EXCEEDED: THE MOST APPLICABLE 64<br>> HRS ARE USED. SEE "EXTRA COURSES" FOR DETAILS<br>2) TRANSFER COURSEWORK THAT WAS NOT ACCEPTED<br>ND=D GRADE NF=FAIL NV=WITHDRAWAL NC=NO CREDIT<br>NT=NO TRANSFER /REMEDIAL NA=AUDIT NG=NO GRADE<br>04FA BIOL141 0.0 NW WARSHVC : LSC 1101<br>04FA BIOL141 0.0 NW WARSHVC : CPCN 1102                                                                                                    |                                                    | Courses<br>the student<br>did not<br>receive<br>credit at         |
| 065P PED 1-14 1.0 Å WABSHVC : PTE 2114<br>065P PHIL200 3.0 B WABSHVC : PHI 1111<br>065P SOC 121 3.0 C WABSHVC : SOC 2101<br>065P THTR102 3.0 Å WABSHVC : DRA 2111<br>> 2 YR MAX HRS EXCEEDED: THE MOST APPLICABLE 64<br>> HRS ARE USED. SEE "EXTRA COURSES" FOR DETAILS<br>2) TRANSFER COURSEWORK THAT WAS NOT ACCEPTED<br>ND=D GRADE NF=FAIL NV=VITHDRAWAL NC=NO CREDIT<br>NT=NO TRANSFER / REMEDIL NA=AUDIT NG=NO GRADE<br>04FA BIOL141 0.0 NV WABSHVC : SEN 1103<br>04FA NOTR1-15 0.0 NT WABSHVC : GEN 1103<br>04FA PSY 201 0.0 ND WABSHVC : PSY 1101                                                                                                    |                                                    | Courses<br>the student<br>did not<br>receive<br>credit at<br>USI. |
| $\begin{array}{cccccccccccccccccccccccccccccccccccc$                                                                                                    |                                                    | Courses<br>the student<br>did not<br>receive<br>credit at<br>USI. |
| 065P PED 1-14 1.0 Å WABSHYC : PTE 2114<br>065P PH1200 3.0 B WABSHYC : PTE 2114<br>065P 50C 121 3.0 C WABSHYC : SOC 2101<br>065P THTR102 3.0 Å WABSHYC : DRA 2111<br>> 2 YR MAX HRS EXCEDEDED : THE MOST APPLICABLE 64<br>> HRS ARE USED. SEE "EXTRA COURSES" FOR DETAILS<br>2) TRANSFER COURSEWORK THAT WAS NOT ACCEPTED<br>ND=D GRADE NF=FAIL NU=WITHDRAWAL NC=NO CREDIT<br>NT=NO TRANSFER REMEDIAL NU=WITHDRAWAL NC=NO CREDIT<br>NT=NO TRANSFER REMEDIAL NU=WITHDRAWAL NU=WITHDRAWAL NU=WIT                                                                                   |                                                    | Courses<br>the student<br>did not<br>receive<br>credit at<br>USI. |
| 065P PED 1-14 1.0 Å WABSHVC : PTE 2114<br>065P PED 1-14 3.0 C WABSHVC : SOC 2101<br>065P THTR102 3.0 Å WABSHVC : SOC 2101<br>065P THTR102 3.0 Å WABSHVC : DRA 2111<br>> 2 VR MAX HRS EXCEDEDED: THE MOST APPLICABLE 64<br>> HRS ARE USED. SEE "EXTRA COURSES" FOR DETAILS<br>2) TRANSFER COURSEWORK THAT WAS NOT ACCEPTED<br>ND=D GRADE NP=FAIL NV=WITHDRAWAL NC=NO CREDIT<br>NT=NO TRANSFER~REMEDIAL NA=AUDIT NG=NO GRADE<br>04FA BIOL141 0.0 NW WABSHVC : LSC 1101<br>04FA NOTR1-15 0.0 NT WABSHVC : PSC 1103<br>04FA NOTR1-15 0.0 NW WABSHVC : PSC 1101<br>04FA NOTR1-15 0.0 NW WABSHVC : PSC 1101<br>055P MATH241 0.0 ND WABSHVC : PSC 1111<br>3) USI COURSEWORK<br>06FA ADV 241 3.0 B 06FA PED 186 1.0 Å<br>05FA ADV 241 3.0 C 06FA PSY 201 0.0 F >X                                                                                                    |                                                    | Courses<br>the student<br>did not<br>receive<br>credit at<br>USI. |
| 065P PED 1-14 1.0 Å WABSHVC : PTE 2114<br>065P PHIL200 3.0 B WABSHVC : PTE 2114<br>065P SOC 121 3.0 C WABSHVC : SOC 2101<br>065P THTR102 3.0 Å WABSHVC : DRA 2111<br>> 2 VR MAX HRS EXCEDEDED : THE MOST APPLICABLE 64<br>> HRS ARE USED. SEE "EKTRA COURSES" FOR DETAILS<br>2) TRANSFER COURSEWORK THAT WAS NOT ACCEPTED<br>ND-D GRADE NF=FAIL NV=WITHDRAWAL NC=NO CREDIT<br>NT=NO TRANSFER~REMEDIAL NA=AUDIT NG=NO GRADE<br>04FA BIOL141 0.0 NW WABSHVC : LSC 1101<br>04FA NOTR1-15 0.0 NT WABSHVC : PSC 1101<br>04FA NOTR1-15 0.0 NW WABSHVC : PSC 1101<br>04FA NOTR1-15 0.0 NW WABSHVC : PSC 1111<br>3) USI COURSEWORK<br>06FA ADV 241 3.0 B 06FA PED 186 1.0 Å<br>06FA PRL 261 3.0 C 06FA PSY 201 0.0 F >X<br>06FA ARV 241 3.0 B 075P ADV 335 3.0 B<br>075F ADV 347 3.0 Å 075P COMM495 3.0 C                                                                                                    |                                                    | Courses<br>the student<br>did not<br>receive<br>credit at<br>USI. |
| 065P PED 1-14 1.0 Å WABSHVC : PTE 2114<br>065P PH1200 3.0 B WABSHVC : PTE 2114<br>065P SOC 121 3.0 C WABSHVC : SOC 2101<br>065P THTR102 3.0 Å WABSHVC : DRA 2111<br>> 2 YR MAH HRS EXCEDEDED : THE MOST APPLICABLE 64<br>> HRS ARE USED. SEE "EKTRA COURSES" FOR DETAILS<br>2) TRANSFER COURSEWORK THAT WAS NOT ACCEPTED<br>ND=D GRADE NF=FAIL NV=WITHDRAWAL NC=NO CREDIT<br>NT=NO TRANSFER~REMEDIAL NA=NUIT NC=NO CREDIT<br>NT=NO TRANSFER~REMEDIAL NA=NUIT NC=NO CREDIT<br>04FA BIOL141 0.0 NV WABSHVC : LSC 1101<br>04FA NOTR1-15 0.0 NT WABSHVC : PSC 1101<br>04FA NOTR1-15 0.0 NV WABSHVC : PSC 1111<br>3) USI COURSEWORK<br>06FA ADV 241 3.0 B 06FA PED 186 1.0 Å<br>06FA FRI 261 3.0 C 06FA PSY 201 0.0 F >X<br>06FA ADV 247 3.0 A 07SE COMM495 3.0 C<br>07SE ADV 347 3.0 A 07SE PRI 364 3.0 Å<br>07SE NV 345 3.0 C                                                                                                    |                                                    | Courses<br>the student<br>did not<br>receive<br>credit at<br>USI. |
| 065P PED 1-14 1.0 Å WABSHVC : PTE 2114<br>065P PED 1-14 3.0 C WABSHVC : SOC 2101<br>065P THTR102 3.0 Å WABSHVC : DRA 2111<br>> 2 YR MAX HRS EXCEDEDED : THE MOST APPLICABLE 64<br>> HRS ARE USED. SEE "EXTRA COURSES" FOR DETAILS<br>2) TRANSFER COURSEWORK THAT WAS NOT ACCEPTED<br>ND-D GRADE NFF-FAIL NV-WITHDRAWAL NC-NO CREDIT<br>NT=NO TRANSFER-REMENIAL NA-WIDIT NC-NO CREDIT<br>04FA BIOL141 0.0 NV WABSHVC : LSC 1101<br>04FA NOTR1-15 0.0 NT WABSHVC : PSC 1103<br>04FA PSY 201 0.0 ND WABSHVC : PSC 1111<br>055P MATH241 0.0 ND WABSHVC : PSC 1111<br>3) USI COURSEWORK<br>06FA ADV 241 3.0 B 06FA PED 186 1.0 Å<br>06FFA PRI 261 3.0 C 075P ADV 335 3.0 B<br>075F ADV 347 3.0 A 075F COMM495 3.0 C<br>075F MKTC201 3.0 D+ 075P PRI 364 3.0 Å<br>07FFA ADV 346 3.0 A 07FFA ADV 444 3.0 Å<br>07FFA ADV 346 3.0 A 07FFA ADV 444 3.0 Å<br>07FFA ADV 346 3.0 B+ 07FFA PSY 201 0.0 B FP                                                                                                    |                                                    | Courses<br>the student<br>did not<br>receive<br>credit at<br>USI. |
| 065P PED 1-14 1.0 Å WABSHVC : PTE 2114<br>065P PED 1-14 3.0 C WABSHVC : SOC 2101<br>065P THTR102 3.0 Å WABSHVC : DRA 2111<br>> 2 VR MAH HRS EXCEDEDED : THE MOST APPLICABLE 64<br>> HRS ARE USED. SEE "EXTRA COURSES" FOR DETAILS<br>2) TRANSFER COURSEWORK THAT WAS NOT ACCEPTED<br>ND=D GRADE NF=FAIL NV=WITHDRAWAL NC=NO CREDIT<br>NT=NO TRANSFERNT=NO TRANSFER/FREMENLI NA=AUDIT NC=NO GRADE<br>04FA BIOL141 0.0 NV WABSHVC : LSC 1101<br>04FA PSY 201 0.0 ND WABSHVC : PSC 1101<br>04FA STR2-02 0.0 NV WABSHVC : PSC 1111<br>055F MATH241 0.0 ND WABSHVC : PSC 1111<br>055F MATH241 3.0 B 06FA PED 186 1.0 Å<br>06FA ADV 241 3.0 B 06FA PED 186 1.0 Å<br>06FA ADV 241 3.0 C 075F PAT 3.0 B<br>075P ADV 347 3.0 Å 075F COMM495 3.0 C<br>075F MKTG201 3.0 D+ 075F PRI 364 3.0 Å<br>07FA ART 105 3.0 B+ 07FA PSY 201 3.0 Å<br>07FA ART 105 3.0 B+ 07FA PSY 201 3.0 Å<br>07FA ART 105 3.0 LP<br>07FA ART 105 3.0 LP<br>07FA ART 430 A 07FA ADV 343 3.0 IP                                                                                                    |                                                    | Courses<br>the student<br>did not<br>receive<br>credit at<br>USI. |
| 065P PED 1-14 1.0 Å WABSHVC : PTE 2114<br>065P PED 1-14 3.0 C WABSHVC : SOC 2101<br>065P THTR102 3.0 A WABSHVC : DRA 2111<br>> 2 YR MAX HRS EXCEEDED: THE MOST APPLICABLE 64<br>> HRS ARE USED. SEE "EXTRA COURSES" FOR DETAILS<br>2) TRANSFER COURSEWORK THAT WAS NOT ACCEPTED<br>ND-D GRADE NF=FAIL NV=WITHDRAWAL NC=NO CREDIT<br>NT=NO TRANSFER/RENEDIL NA=AUDIT NG=NO GRADE<br>04FA BIOL141 0.0 NV WABSHVC : LSC 1101<br>04FA PSY 201 0.0 NV WABSHVC : FSC 1101<br>04FA PSY 201 0.0 NV WABSHVC : FSC 1101<br>055P MATH241 0.0 ND WABSHVC : FSC 1111<br>055P MATH241 0.0 ND WABSHVC : FSC 1111<br>3) USI COURSEWORK<br>06FA ADV 241 3.0 B 06FA PED 186 1.0 Å<br>06FA PRI 261 3.0 C 075F ADV 335 3.0 B<br>075P ADV 347 3.0 Å 075F COMM495 3.0 C<br>075P MKTG201 3.0 D+ 075F PRL 364 3.0 Å<br>07FA ADV 346 3.0 A 07FA ADV 444 3.0 Å<br>07FA ADV 346 3.0 B 06FA PEN 201 0.0 F<br>07FA ATT 105 3.0 B+ 07FA PSY 201 3.0 B<br>07FA ATT 415 0.0 RF 005F PHYS101 3.0 C<br>07FA ATT 415 0.0 B+ 07FA PSY 201 3.0 B<br>07FA ADV 346 3.0 A 075F COMM495 3.0 C<br>07FA ATT 415 3.0 CF 05F PRL 364 3.0 Å<br>07FA ADV 346 3.0 B+ 07FA PSY 201 3.0 B<br>07FA ATT 415 3.0 CF 06FA PSH 3.0 C<br>07FA ATT 415 3.0 CF 06FA PSH 3.0 C<br>07FA ATT 415 3.0 CF 075F PRL 364 3.0 Å<br>07FA ADV 346 3.0 B+ 07FA PSY 201 3.0 B<br>07FA ATT 459 3.0 C<br>07FA ATT 459 3.0 C<br>07FA ATT 459 7.0 CFA PSH 201 3.0 C<br>07FA ATT 459 7.0 C<br>07FA ATT 459 7.0 C<br>07FA A |                                                    | Courses<br>the student<br>did not<br>receive<br>credit at<br>USI. |
| 0SSP PED 1-14       1 0 Å       WABSHVC : PTE 2114         0SSP PED 1-14       3 0 B       WABSHVC : PTE 2114         0SSP PENL200       3 0 C       WABSHVC : SOC 2101         0SSP THTR102       3 0 C       WABSHVC : DRA 2111        > 2 YR MAX HRS EXCEDEDED: THE MOST APPLICABLE 64        > HRS ARE USED.       SEE "EXTRA COURSES" FOR DETAILS         2) TRANSFER COURSEVORK THAT WAS NOT ACCEPTED         ND-D GRADE NF=FAIL NV=VITHDRAWAL NC-NO CREDIT         NT-NO TRANSFER ZEMEDIAL NA=AUDIT NG=NO GRADE         04FA BIOL141       0.0 NV         04FA DIOL141       0.0 NV         04FA DIOL141       0.0 NV         04FA STR2-02       0.0 NV         04FA PSY 201       0.0 NV         04FA STR2-02       0.0 NV         04FA PSY 201       0.0 NV         05SP MATH241       0.0 NV         04SSHVC : PSY 1101         05SP MATH241       0.0 NV         06FA API 261       3.0 C       05FA PSY 201         06FA API 241       3.0 B       06FA PSY 201       0.0 F >X         06FA API 241       3.0 A       07FP COMH495       3.0 C         07SP MUTG201       3.0 D+       07FP COMH495       3.0 C         07SP AUT 347       3.0 A       07FP ANT                                                                                                    |                                                    | Courses<br>the student<br>did not<br>receive<br>credit at<br>USI. |
| 0SSP PED 1-14       1.0 Å WABSHVC : PTE 2114         0SSP PED 1-14       3.0 B       WABSHVC : PTE 2114         0SSP PED 1200       3.0 C       WABSHVC : SOC 2101         0SSP THTRI02       3.0 C       WABSHVC : DRA 2111        > 2 YR MAX HRS EXCEDED: THE MOST APPLICABLE 64        > HRS ARE USED. SEE "EXTRA COURSES" FOR DETAILS         2) TRANSFER COURSEWORK THAT VAS NOT ACCEPTED<br>ND-D GRADE NF-FAIL NV-VITHDRAVAL NC-NO CREDIT<br>NH-NO TRANSFER-REMEDIAL NA-WIDT NC-NO CREDIT<br>O4FA BIOL141         04FA BIOL141       0.0 NV       WABSHVC : LSC 1101         04FA BIOL141       0.0 NV       WABSHVC : PSC 1101         04FA BIOL141       0.0 NV       WABSHVC : PSC 1111         3) USI COURSEWORK       06FA PED 186       1.0 A         06FA ARD 241       3.0 B       06FA PED 186       1.0 A         06FA PRI 261       3.0 C       06FA PSY 201       0.0 F >X         06FA RTI 261       3.0 C       07SP ADV 345       3.0 C         07SP MATG201       3.0 A       07SP ADV 345       3.0 A         07SP MATG201       3.0 D+       07SP ADV 343       3.0 A         07SP MATG201       3.0 A       0FA ADV 444       3.0 A         07SP ADV 346       3.0 A       0FA ADV 444       3.0 A         07SP ADT 346       3.0 A                                                                                                    |                                                    | Courses<br>the student<br>did not<br>receive<br>credit at<br>USI. |
| 06SP PED 1-14       1.0 Å       WABSHVC: PTE 2114         06SP PED 1-14       3.0 B       WABSHVC: PTE 2114         06SP PH L200       3.0 B       WABSHVC: SOC 2101         06SP THTR102       3.0 C       WABSHVC: DRA 2111        > 2 YR MAX HRS EXCEDEDED: THE MOST APPLICABLE 64        > HRS ARE USED. SEE "EXTRA COURSES" FOR DETAILS         2) TRANSFER COURSEWORK THAT WAS NOT ACCEPTED         ND-D GRADE       NF=FAIL         ND-D GRADE       NF=FAIL         ND-D GRADE       NF=FAIL         NHW-WITHDRAWAL       NC-WO CREDIT         NT-WO TRANSFER/RENETLIN       NA-WABSHVC: LSC 1101         04FA BIOL141       0.0 NV       WABSHVC: PSC 1101         04FA BIOL141       0.0 ND       WABSHVC: PSC 1111         04FA STR2-02       0.0 NV       WABSHVC: PSC 1111         05SP MATH241       0.0 ND       WABSHVC: PSC 1111         05GFA ADV 241       3.0 B       06FA PED 201       0.0 F >X         06FA PRI 261       3.0 A       07SP ADV 345       3.0 B         07SP MXG201       3.0 A       07SP ADV 345       3.0 B         07SP MXG201       3.0 A       07SP ADV 346       3.0 B         07SP MXG201       3.0 A       07SP ADV 344       3.0 B                                                                                                    |                                                    | Courses<br>the student<br>did not<br>receive<br>credit at<br>USI. |